# Bruksanvisning

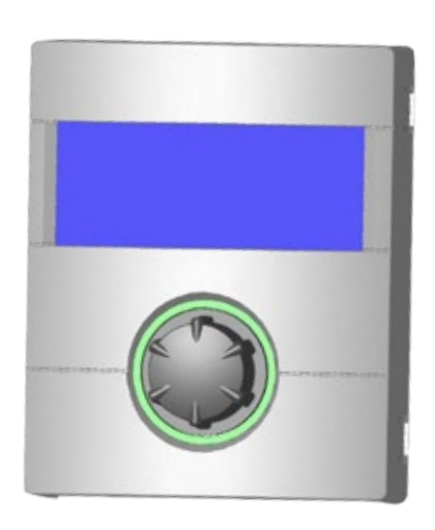

# Regulator del 2 (Faghåndverker)

- Leveransens innhold, montering, elektriske tilkoblingsarbeider
- Programvareoppdatering
- Igangsetting / Første gangs bruk
- Programområde «Service»
  - Vedlegg

# LUXTRONIK

# Oppvarmings- og varmepumperegulator

83055400aNO – Oversettelse av originalbruksanvisningen (2.1) – Med forbehold om tekniske endringer.

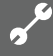

# Vennligst les dette først

Denne bruksanvisningen er del 2 av den eksisterende bruksanvisningen for varme- og varmepumperegulatoren, som består av 2 deler. Forviss deg om, at del 1 av denne bruksanvisningen foreligger. Hvis del 1 skulle mangle, må du henvende deg til din leverandør.

Denne bruksanvisningen gir deg viktig informasjon om bruken av apparatet. Bruksanvisningen er en del av produktet og skal alltid være tilgjengelig i nærheten av apparatet. Den må oppbevares så lenge apparatet er i bruk. Den må overlates til fremtidige eiere eller brukere av apparatet.

Bruksanvisningen må leses før det startes noen form for arbeider på og med apparatet. Spesielt gjelder dette kapittelet om sikkerhet. Alle anvisninger må følges i sin helhet og uten unntak.

Det kan hende at denne bruksanvisningen inneholder beskrivelser som virker uforståelige eller uklare. Ved spørsmål eller uklarheter, ber vi deg henvende deg til din lokale forhandler eller fabrikkens kundetjeneste.

Bruksanvisningen er utelukkende ment for de personer som faktisk betjener apparatet. Bruksanvisningen skal anses som konfidensiell. Den er beskyttet av Lov om Opphavsrett til Åndsverk. Flerfoldiggjøring av bruksanvisningen – helt eller delvis – i form av ettertrykk, fotokopi, som elektronisk datamedium eller en hvilken som helst annen form krever produsentens samtykke. Det samme gjelder oversettelse til et annet språk.

# Signaltegn

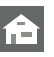

Informasjon for brukeren.

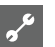

Informasjon eller anvisninger til kvalifisert fagpersonale.

# FARE!

Angir en umiddelbart truende fare, med alvorlige eller livstruende følger.

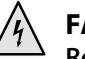

#### FARE!

Representerer livsfare på grunn av elektrisk strøm!

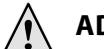

#### ADVARSEL!

Angir en potensielt farlig situasjon med mulige alvorlige eller livstruende følger.

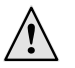

#### FORSIKTIG!

Angir en potensielt farlig situasjon med mellomstore eller lettere skader til følge.

#### **ATTENTION**

Angir en mulig farlig situasjon som kan medføre materielle skader.

#### **i** HENVISNING

Viktig informasjon.

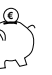

6

#### RÅD OM ENERGISPARING

Står for råd som hjelper til med å spare energi, råstoffer elle kostnader.

- Brukere og fagpersonale kan innstille data.
- Autorisert installatør kan innstille data, passord er nødvendig.
- Autorisert servicepersonell kan innstille data. Tilgang kun via USB-pinne.
- Fabrikkinnstilling, data kan ikke endres
  - ج Henvisning til andre avsnitt i bruksanvisningen
  - Henvisning til andre dokumenter fra produsenten.

# Innholdsfortegnelse

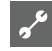

INFORMASJON FOR KVALIFISERT FAGLÆRT OG AUTORISERT SERVICEPERSONALE

#### VENNLIGST LES DETTE FØRST ......2

SIGNALTEGN......2

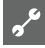

LEVERANSENS INNHOLD SAMT ANVISNINGER FOR MONTERING, ELEKTRISKE TILKOBLINGSARBEIDER, INSTALLASJON AV TEMPERATURFØLERE OG DEMONTERING

| LEVERANSENS INNHOLD                           | 5  |
|-----------------------------------------------|----|
| Leveringsomfang integrert styreenhet          | 5  |
| Leveringsomfang veggmontert styringsenhet     | 5  |
| MONTERING                                     | 5  |
| Montering av den integrerte styringsenheten   | 5  |
| Montering av den veggmonterte styringsenheten | 5  |
| ELEKTRISKE TILKOBLINGSARBEIDER                | 7  |
| Installasjon av den veggmonterte              |    |
| styringsenheten                               | 7  |
| Varianter betjeningsenhet                     | 9  |
| Montering og installasjon                     |    |
| av temperaturfølere                           | 9  |
| Utetemperaturføler                            | 9  |
| Varmtvannsføler                               | 10 |
| Ekstern returtemperaturføler                  | 10 |
| DEMONTERING                                   | 10 |
| Demontering av bufferbatteriet                | 10 |
| PROGRAMVAREOPPDATERING                        | 11 |
| IGANGSETTING / FØRSTE GANGS BRUK              | 11 |
|                                               |    |

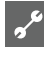

# PROGRAMOMRÅDE «SERVICE»

| VELG PROGRAMOMRÅDE 12                                                                                                    |
|----------------------------------------------------------------------------------------------------|
| KALLE OPP INFORMASJON12Kalle opp temperaturer12Kalle opp innganger12Kalle opp utganger13Kalle opp forløpt tid13Kalle opp driftstimer13Kalle opp feilminnet14Kalle opp anleggsstatus14Kalle opp Varmemengde15Kalle opp BACnet15                         |
| F ORETA INNSTILLINGER15Fastlegge datatilgang15Kall opp kortprogrammer16Fastlegge temperaturer16Fastlegge systeminnstilling18Fastlegge prioriteter18Utlufte systemet22Sette oppstarts parametre23Energiklasse sirkulasjonspumpe (SP)23Tilskuddsenergi24 |
| VELG SPRÅK FOR SKJERMVISNINGEN25                                                                                                    |
| FASTLEGGE DATO OG TID25                                                                                                    |
| BETONPROGRAM25Stille inn temperaturer og tidsintervaller25Starte betongprogrammet25Avslutte betongprogrammet manuelt26                                                                                                    |
| ANLEGGSKONFIGURASJON                                                                                                    |
| KIG-ASSISTENT                                                                                                    |
| TILBAKE TIL KIG-PARAMETRE                                                                                                    |
| DATALOGGER                                                                                                    |
| SYSTEMSTYRING                                                                                                    |
| Webserver                                                                                                    |
| 1 Jerriover vakriirig                                                                                                    |

~

# <u>م</u>رد

#### VEDLEGG

| FEILDIAGNOSE / FEILMELDINGER                      | 29       |
|---------------------------------------------------|----------|
| Kvittering av en feil<br>Blinkkode på styrekortet | 32<br>32 |
| TEKNISKE DATA                                     | 33       |
| Montering                                         | 33       |
| Utganger                                          | 33       |
| Innganger                                         | 33       |
| Tilkoblinger                                      | 33       |
| Grensesnitt                                       | 33       |
| Beskyttelsesklasse                                | 33       |
| Karakteristikk temperaturføler                    | 33       |
| Følerens måleområde                               | 33       |
| OVERSIKT: AVRIMINGSSYKLUS, LUFTAVRIMING, TUR MAX  | 34       |
| SYSTEMINNSTILLING VED IGANGSETTING                | 35       |
| VIKTIGE FORKORTELSER                              | 38       |

# Leveransens innhold

#### 1 HENVISNING

Temperaturfølere, som er nødvendige for driften (returløp, turløp, hetgass), er montert i varmepumpen og leveres ikke sammen med oppvarmings- og varmepumpestyringen.

Oppvarmings- og varmepumpestyringen leveres i to varianter. Den leverte varianten er avhengig av typen av varmepumpe som skal styres.

# LEVERINGSOMFANG INTEGRERT STYREENHET

Ved apparater for oppstilling innendørs, er styringskretskortet til oppvarmings- og varmepumpestyringen integrert i de respektive apparatene som «integrert styreenhet». Leveringsomfanget «integrert styreenhet» er del av leveringsomfanget for apparater for oppstilling innendørs.

- Oppvarmings- og varmepumpestyring,
- består av styringskretskort (med tilkoplingsklemmer) og betjeningsenhet (med statusvisning, skjerm og «dreie-trykkeknapp»).
- Utetemperaturføler for utenpåliggende montering.
- Bruksanvisning (i 2 deler).
- «Kort beskrivelse av varmepumpestyringen».

#### **HENVISNING**

Vennligst fest kortbeskrivelsen i nærheten av apparatet.

### LEVERINGSOMFANG VEGGMONTERT STYRINGSENHET

Ved apparater for oppstilling utendørs, er styringskretskortet til oppvarmings- og varmepumpestyringen ikke integrert i apparatet. Leveringsomfanget «Veggmontert styringsenhet» er ikke del av leveringsomfanget for apparater for oppstilling utendørs.

- Oppvarmings- og varmepumpestyring for utenpåliggende montering,
- består av styringskretskort (med tilkoplingsklemmer) og betjeningsenhet (med statusvisning, skjerm og «dreie-trykkeknapp»).
- Materiale for veggfeste (boresjablon, skruer, plugger for fast mur),
- Utetemperaturføler for utenpåliggende montering.
- Bruksanvisning (i 2 deler).
- «Kort beskrivelse av varmepumpestyringen».

#### 1 HENVISNING

Vennligst fest kortbeskrivelsen i nærheten av apparatet.

- ① Den leverte varen kontrolleres for ytre synlige skader...
- ② Det må kontrolleres at leveringen er komplett. Eventuelle mangler må reklameres umiddelbart.

# Montering

# MONTERING AV DEN INTEGRERTE STYRINGSENHETEN

Ved apparater for oppstilling innendørs, er styringskretskortet til oppvarmings- og varmepumpestyringen integrert i det elektriske koplingsskapet til det respektive apparatet.

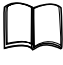

Bruksanvisning for varmepumpen, montering av betjeningsenheten

### MONTERING AV DEN VEGGMONTERTE STYRINGSENHETEN

For alle arbeider som utføres gjelder:

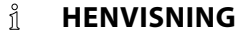

Lokale ulykkesforebyggende forskrifter, regler og retningslinjer skal alltid overholdes.

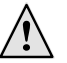

#### **ADVARSEL!**

Kun kvalifisert fagpersonale skal montere oppvarmingsog varmepumpestyringen.

① Plasser boresjablonen på stedet, der oppvarmings- og varmepumpestyringen skal passeres...

#### **!** ATTENTION

Kontroller om det finnes skjulte elektroledninger på plasseringsstedet. Plasser boresjablonen slik, at ingen skjulte elektroledninger kan gjennombores og skades ved de påfølgende monteringsarbeidene.

#### 1 HENVISNING

På høyre og venstre side av boresjablonen må det være henholdsvis  $\geq$  2 cm bevegelsesfrihet, slik at festeskruene på siden av husdekselet har tilstrekkelig plass.

② Fest boresjablonen på veggen med limbånd, og lag borehullene (Ø 6 mm, dybde ≥ 55 mm)...

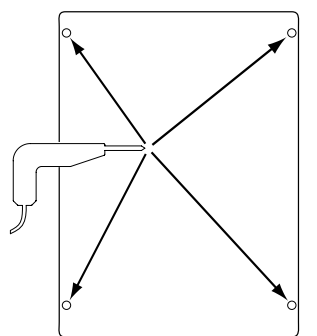

③ Løsne boresjablonen fra veggen og slå pluggene inn i hullene. Skru inn skruene (avstand fra undergrunn til skruehode ca. 10mm)...

#### 1 HENVISNING

Det medleverte materialet for veggfeste er kun egnet for fast murverk.

#### **ATTENTION**

Forviss deg om at skruene sitter godt fast i undergrunnen.

④ Løsne høyre og venstre festeskrue på apparatdekslet til oppvarmings- og varmepumpestyringen...

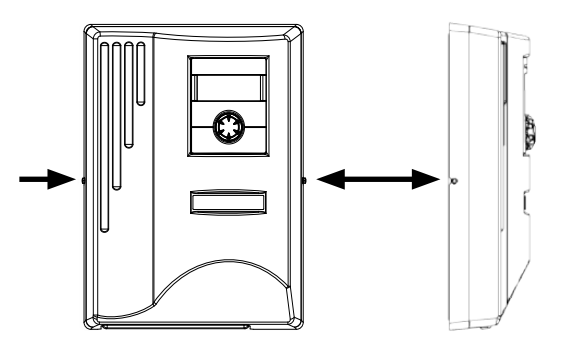

- ⑤ Ta apparatdekslet av og plasser det på et sikkert sted...
- 6 Heng oppvarmings- og varmepumpestyringen helt inn i på skruene på veggen. Trekk skruene godt til....

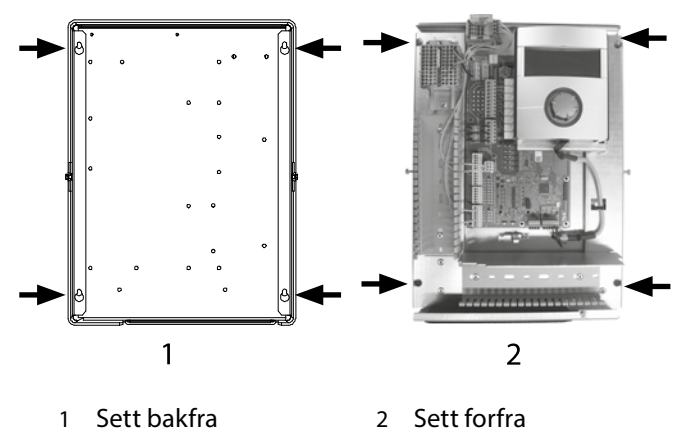

⑦ Hvis den elektriske installasjonen ikke utføres umiddelbart: Sett apparatdekslet på igjen og trekk til festeskruene på siden.

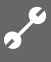

# Elektriske tilkoblingsarbeider

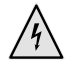

**GEFAHR!** Livsfare på grunn av elektrisk strøm!

Elektriske koblingsarbeider skal kun utføres av faglært elektriker.

Før apparatet åpnes må anlegget kobles spenningsfritt og sikres mot gjeninnkobling!

#### WARNUNG!

Ved installasjon og utførelse av elektriske arbeider må relevante EN-, VDE- og/eller gjeldende lokale sikkerhetsforskrifter overholdes.

Strømforsyningsselskapets tekniske krav for tilkobling må overholdes (hvis påkrevd)!

Du må følge anvisningene i varmepumpens bruksanvisning ved utførelsen av de elektriske tilkoblingsarbeidene.

Ш

Bruksanvisning til apparatet ditt, «Elektriske tilkoblingsarbeider», «Koblingsplan» samt «Strømløpsskjemaer» for din apparattype.

1 HENVISNING

Intern sikring 6,3AT.

### INSTALLASJON AV DEN VEGGMONTERTE STYRINGSENHETEN

 Dersom det ikke allerede er gjort: Ta av oppvarmings- og varmepumpestyringens apparatdeksel...

side 6, anvisning (4) - (5)

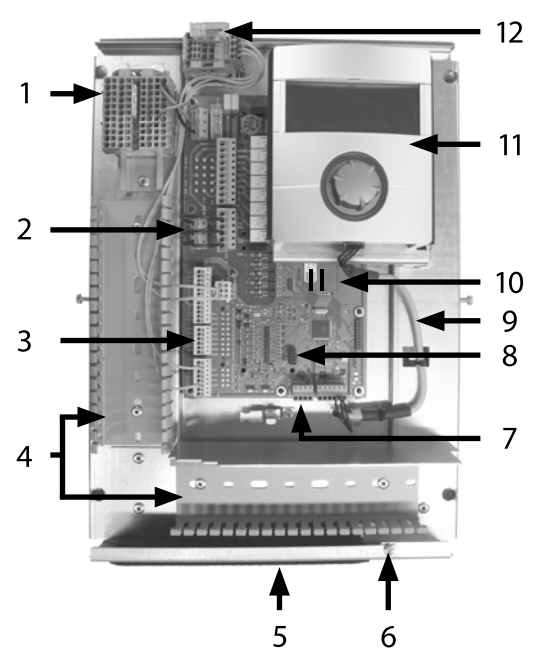

- 1 Rekkeklemmer for 1~/N/PE/230 V spenningsforsyning
- 2 EVU-broer (må fjernes ved tilkobling av en potensialfri kontakt)
- 3 Koplingsklemme returføler TRL (på NTC8)

- 4 Kabelkanaler med deksler (dekslene vises ikke på bildet)
- 5 Kabelinnføring med sammenleggbar bøyle
- 6 Festeskrue for den sammenleggbare bøylen
- 7 Koplingsklemme (X10 Modbus) for BUSledning til ekstern enhet
- 8 Spalte for alternativt utvidelseskort «2.1-EP»
- 9 LIN-BUS kommunikasjonskabel mellom styrekort og kontrollpanel (forhåndskablet i fabrikken)
- 10 Oppvarmings- og varmepumpestyringens styringskretskort LUX 2.1
- 11 Betjeningsenhet
- 12 Tilkobling for PWM-styresignal sirkulasjonspumpe
- ② Løsne festeskruen på den sammenleggbare bøylen på kabelinnføringen og trekk bøylen nedover, helt til den lar seg vippe oppover. Vipp bøylen sidelengs og oppover...
- ③ Trekk dekslet av kabelkanalene...
- ④ BUS-kommunikasjonskabelen, som fører til varmepumpen, skal installeres på styrekortet på klemme X10.

Deretter føres BUS-kommunikasjonskabelen nedover gjennom kabelkanalene, og gjennom kabelinnføringen og ut...

#### **ATTENTION**

Installasjonsklaringen mellom BUS-kommunikasjonskabelen og kraftledningen må være > 10 cm.

⑤ Klem den 230 V-spenningsforsyningsledningen fast på rekkeklemmen til spenningsforsyningen...

#### 1 HENVISNING

Intern sikring 6,3AT.

Rekkeklemmene har fjærklemmer opp til maks. 2,5 mm<sup>2</sup>.

Kabelmantelen må avisoleres på en slik måte, at mantelenden blir liggende mellom tetningsleppen og kabelkanalen.

- ⑥ Installer spenningsforsyningen 230 V for utendørs enhet på rekkeklemmen og før den nedover gjennom kabelkanalene, og gjennom kabelinnføringen og ut...
- ⑦ Installer PWM-styresignal for sirkulasjonspumpen på rekkeklemme -X10...
- ⑧ Luft/vann varmepumpen for oppstilling utendørs leveres sammen med en separat returføler (TRL) med tilsvarende monteringsmateriell. Bruk kabelstrips og varmeledende pasta til å feste returføleren på returløpet (varmeledende rør) til varmepumpen som vist på bildet, og klem den til (på NTC8) i henhold til strømløpsskjemaet...

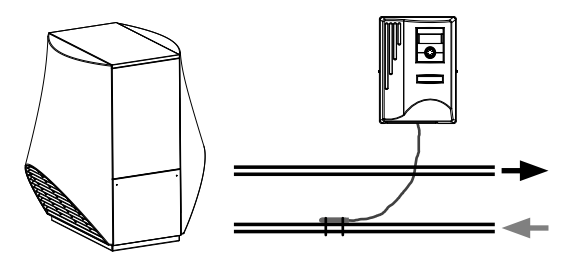

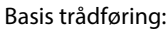

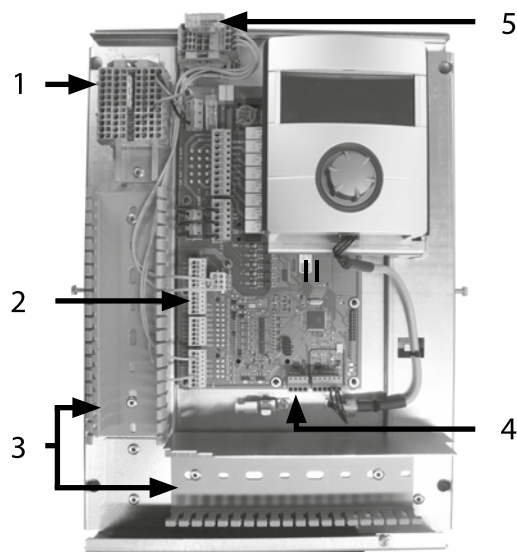

- Tilkoblet 1~/N/PE/230 V spenningsforsyning for 1 veggmontert regulator og utendørs enhet
- Tilkoblet returføler TRL (på NTC8) 2
- Legging av ledninger i kabelkanalene 3
- Tilkoblet BUS-kommunikasjonskabel 4
- Tilkoblet PWM-styresignal for sirkulasjonspumpe 5

9 Eventuelt kan ytterligere, eksterne kabler installeres...

Bruksanvisning for enheten din, «Koblingsplan» samt «Kretsskjemaer» for din enhetstype.

#### ñ **HENVISNING**

Inn- og utgangene på styrekortet blir tilordnet ved hjelp av enhetens rekkeklemmeskjema. I tillegg finner du tilordningen på innsiden av dekselet til den veggmonterte regulatoren.

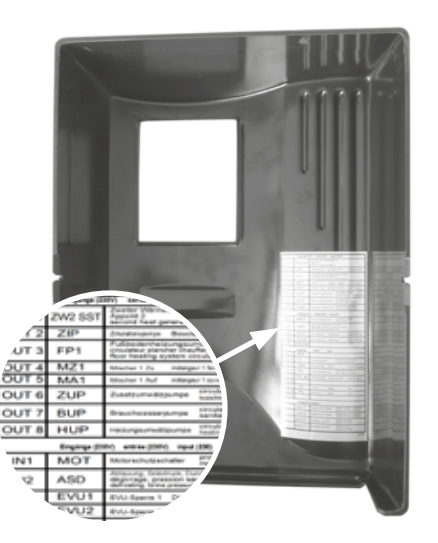

- 1 Sett dekslet på kabelkanalene. Vipp den sammenleggbare bøylen på kabelføringen tilbake og la den gå i inngrep under festeskruene. Trekk skruene godt til...
- ① Sett apparatdekselet på igjen og trekk til festeskruene på siden.

#### ! ATTENTION

Alle ledningene som kobles til oppvarmings- og varmepumpestyringen, må føres i en kabelkanal som ligger på utsiden av oppvarmings- og varmepumpestyringen (nødvendig for strekkavlastning; følger ikke med; må organiseres på byggeplassen).

#### ! **ATTENTION**

BUS-kommunikasjonskabelen trenger en installasjonsklaring på > 10 cm til andre ledninger. Derfor må den legges med tilsvarende avstand i en egen kabelkanal.

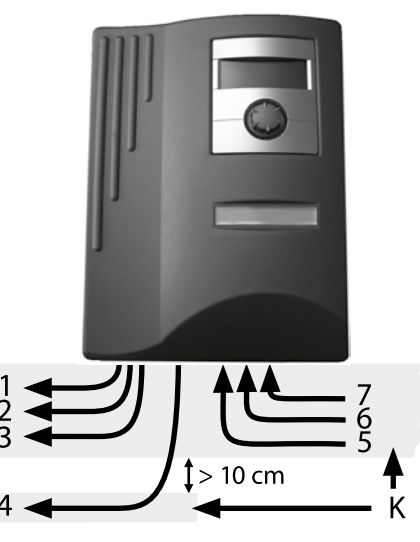

- 230 V spenningsforsyning til utendørs enhet 1
- PWM-styresignal for sirkulasjonspumpe 2
- flere 230 V utganger (sirkulasjonspumper, blandere, ...) 3
- BUS-kommunikasjonskabel til utendørs enhet 4 5 Følerledninger inkl. returføler TRL på
- returløp til varmepumpen 6
- flere 230 V innganger (EVU-sperretider, ...)
- 1~N/PE/230V spenningsforsyning (til rekkeklemmene); 7 kabeltverrsnitt maks. 2,5 mm<sup>2</sup>, intern sikring 6,3AT
- Κ Kabelkanaler

Installasjonsanvisninger for dette finner du i varmepumpens bruksanvisning.

# VARIANTER BETJENINGSENHET

Avhengig av varmepumpetypen er kontrollpanelet, som er integrert i varme- og varmepumperegulatoren, utstyrt med følgende grensesnitt:

### TYPE 1

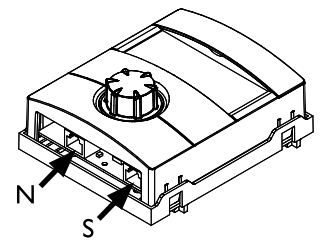

N Nettverk

S Forbindelse til styrekortet

# TYPE 2

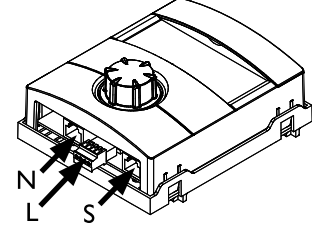

- N Nettverk
- L LIN-BUS
- S Forbindelse til styrekortet

# TYPE 3

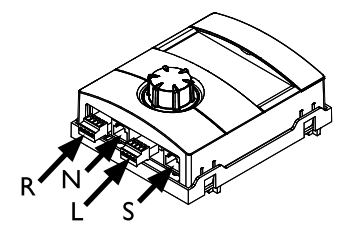

- R RS485 for tilkobling av rombetjeningsenhet (RBE)
- N Nettverk
- L LIN-BUS til styrekortet
- S ikke installert

# MONTERING OG INSTALLASJON AV TEMPERATURFØLERE

#### UTETEMPERATURFØLER

Utetemperaturføleren er et funksjonsnødvendig tilbehør og medfølger leveringen.

#### <u>ាំ</u> HENVISNING

Ved ikke installerte eller defekte utetemperaturfølere, setter oppvarmings- og varmepumpestyringen utetemperaturen automatisk på -5 °C. Statusvisningen på betjeningsenheten lyser rødt, skjermen til betjeningsenheten melder en feil.

#### **!** ATTENTION

Utetemperaturfølere skal monteres på bygningens nordeller nordøst-side. Utetemperaturfølere må ikke utsettes for direkte solinnstråling.

 Åpne huset til utetemperaturføleren og rett den inn ≥ 2 m over bakken på monteringsstedet. Kabelforskruingen må vise mot bakken...

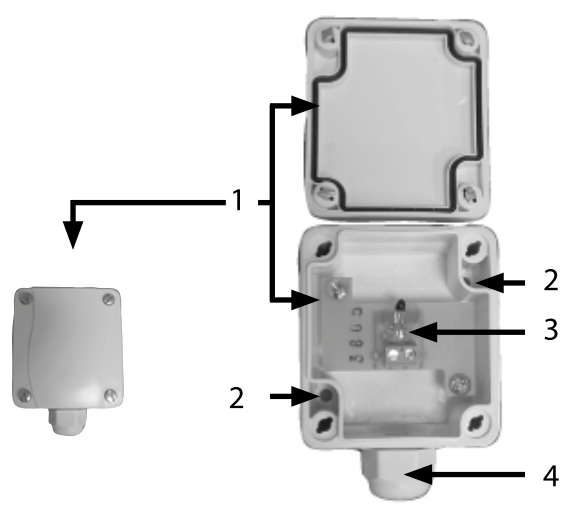

- 1 Hus utetemperaturføler
- 2 Festehull
- 3 Utetemperaturføler
- 4 Kabelforskruing
- ② Marker og bor festehullene, slå inn pluggene og skru huset til utetemperaturføleren på veggen...

#### 1 HENVISNING

Plugger og skruer for feste av utetemperaturføleren medfølger ikke leveringen.

- ③ Løsne kabelforskruingen på huset til utetemperaturføleren, og før en 2-leders kabel (tverrsnitt  $\leq 1,5$  mm<sup>2</sup> per leder, kabellengde  $\leq 50$  m) inn i huset gjennom kabelforskruingen...
- ④ Klem kabelen sammen, stram til kabelforskruingen og lukk huset til utetemperaturføleren.

### VARMTVANNSFØLER

Varmtvannsføleren er et tilleggsutstyr og kun nødvendig for funksjonen ved separat varmtvannsakkumulator. Det må kun brukes varmtvannsfølere som er godkjent av varmepumpens produsent.

#### **ATTENTION**

Varmtvannsakkumulatoren må være fylt, før varmtvannsføleren koples til oppvarmings- og varmepumpestyringen.

Hvis det ikke allerede er gjort i fabrikken, må varmtvannsføleren ( $\emptyset = 6 \text{ mm}$ ) monteres på midten av varmt-vannsakkumulatoren – i hvert fall ovenfor den interne varmeveksleren i varmtvannsakkumulatoren.

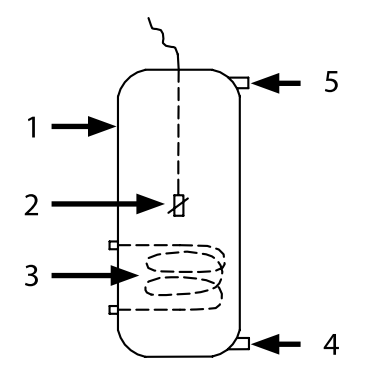

- 1 Varmtvannsakkumulator
- 2 Varmtvannsføler (Ø = 6 mm)
- 3 Varmeveksler
- 4 Tilkobling kaldtvann
- 5 Tilkobling varmtvann

#### **EKSTERN RETURTEMPERATURFØLER**

Den eksterne returtemperaturføleren (tilleggsutstyr) er nødvendig for funksjonen ved hydraulisk integrering av en skilleakkumulator (multifunksjonsakkumulator, ...). Den må installeres som i det følgende:

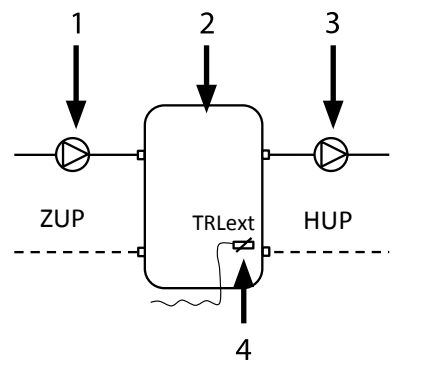

- 1 Sirkulasjonspumpe inn i skilleakkumulatoren (varmepumpekrets)
- 2 Skille- hhv. multifunksjonsakkumulator
- 3 Sirkulasjonspumpe fra
- skilleakkumulatoren (varmekrets)
- 4 Ekstern returføler ( $\emptyset = 6 \text{ mm}$ )
- ZUP Ladekrets varmepumpe
- HUP Tappekrets varmekrets

Returtemperaturføleren som kommer fra skilleakkumulatoren, skal kobles til oppvarmings- og varmepumpestyringens kretskort.

# Demontering

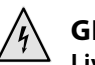

### **GEFAHR!**

Livsfare på grunn av elektrisk strøm! Elektriske koblingsarbeider skal kun utføres av faglært elektriker. Før apparatet åppes må aplagget kobles spoppingsfritt

Før apparatet åpnes må anlegget kobles spenningsfritt og sikres mot gjeninnkobling!

### DEMONTERING AV BUFFERBATTERIET

#### **ATTENTION**

Før oppvarmings- og varmepumpestyringen skrotes, må bufferbatteriet fjernes fra hovedkretskortet. Batteriet kan fjernes fra holderen med en skrutrekker. Batteri og elektroniske komponenter må destrueres på miljøvennlig måte.

# PROGRAMVAREOPPDATERING

På en enhet (bare LWD... og SWP371-SWP691 og SWP291H-SWP561H) med programvareversjon  $\geq$  V2.63, skal det ikke lastes inn noen eldre programvareversjon < V2.63 lenger.

Kapasitetsregulerte luft/vann-varmepumper skal kun drives med programvareversjon  $\ge$  V3.xx.

# Igangsetting / Første gangs bruk

Ved første gangs bruk vises språkutvalget først.

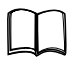

Velg språk for skjermvisningen: Del 1 av bruksanvisningen for Oppvarmings- og varmepumperegulator,, seksjon «Basisinformasjon for betjening».

Deretter vises følgende display:

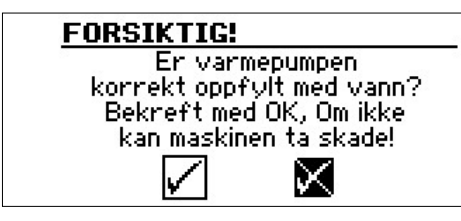

Visningen vises alltid under innkopling av regulatoren eller ved skifte til standardmenyen. Hvis varmepumpen eller Tilskuddsenergi 1 har mer enn 10 driftstimer, vises ikke dette skjermbildet lenger.

Hvis denne visningen ikke bekreftes med OK, blir det ikke frigitt en tilkuddsenergi (annen varmeprodusent) av regulatoren.

#### <u>ໍ</u> HENVISNING

Under kald start av luft/vann-varmepumper er ingen varmeprodusent i drift.

#### **ATTENTION**

Hvis visningen bekreftes med OK dersom anlegget ikke er riktig fylt, kan apparatet skades.

Når spenningen til regulatoren slås på, kan følgende vises (kun LWD..., PWZS... og SWP371-SWP691 og SWP291H-SWP561H):

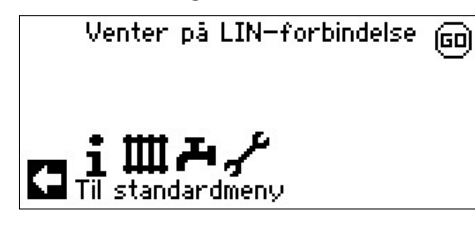

Etter at denne visningen har sluknet, kan enheten brukes på forskriftsmessig måte.Ellers må den 3-polede ledningen for BUS-forbindelsen kontrolleres. Deretter vises følgende display:

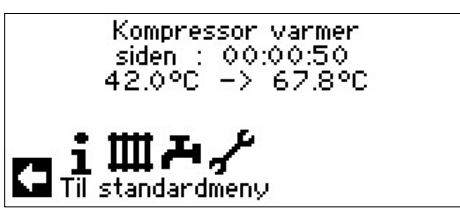

#### 1 HENVISNING

Ved første gangs drift av luft/vann varmepumper kan oppvarmingsfasen inntil kompressoren starter vare flere timer.

#### 1 HENVISNING

Med LWD apparater skjer en overvåkning av gjennomstrømningen i pumpeforløpet. Hvis gjennomstørmningen ikke er i orden, så starter ikke varmepumpen og ingen feil vises. Kontroller inngang ASD, er ikke denne PÅ, så er gjennomstrømningen for lav.

side 12, «Kalle opp innganger»

Deretter vises ved SWP371 til SWP691 og SWP291H til SWP561H muligheten til å velge varmekilden:

#### <u>ໍ</u> HENVISNING

Ved SW P371 til SWP 691 og SWP 291 H til SWP 561 H må det velges, om det skal brukes vann eller kuldebærer som varmekildemedium, ellers går enheten ikke. Under systeminnstillingen kan man se det innstilte mediet og endre det fra tilgangsnivå kundetjeneste. T-VK min kan endres med kundetjenestetilgang, hvis kuldebærer er valgt. Ved SWP: Lavtrykk-nedkoblingsverdi med vann: 7 bar. Ved SWP: Lavtrykk-nedkoblingsverdi med kuldebærer: 4 bar.

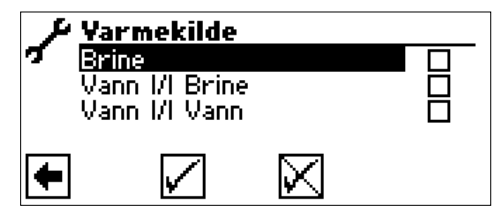

#### Brine

Denne innstillingen må velges hvis varmepumpen drives med en blanding av kuldebærer/vann. Om det derved dreier seg om sonder eller plane solfangere, er ikke av betydning.

#### Vann |/| Brine

Denne innstillingen må velges hvis varmepumpen drives med en mellomvarmeveksler, og det brukes vann på primærsiden og en blanding av kuldebærer/vann på sekundærsiden.

#### Vann |/| Vann:

Denne innstillingen må velges hvis varmepumpen drives med en mellomvarmeveksler, og det brukes vann som varmekildemedium både på primær- og på sekundærsiden. Ved innstillingen vann/vann må varmekildens innløpstemperatur være minst 7 °C eller høyere.

Tilleggsinformasjon: side 27, «KIG-Assistent» og side 28, «Tilbake til KIG-parametre»

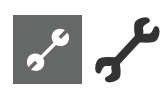

# Programområde «Service»

# VELG PROGRAMOMRÅDE

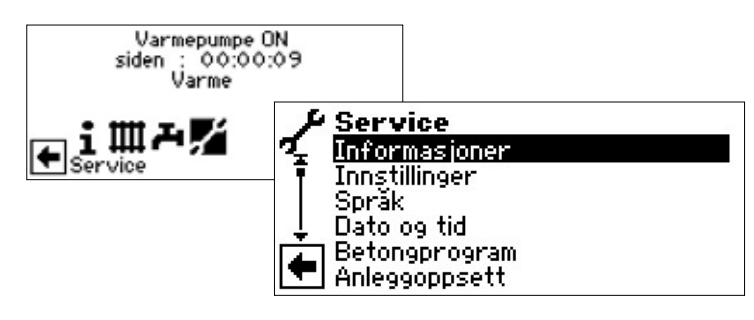

# **KALLE OPP INFORMASJON**

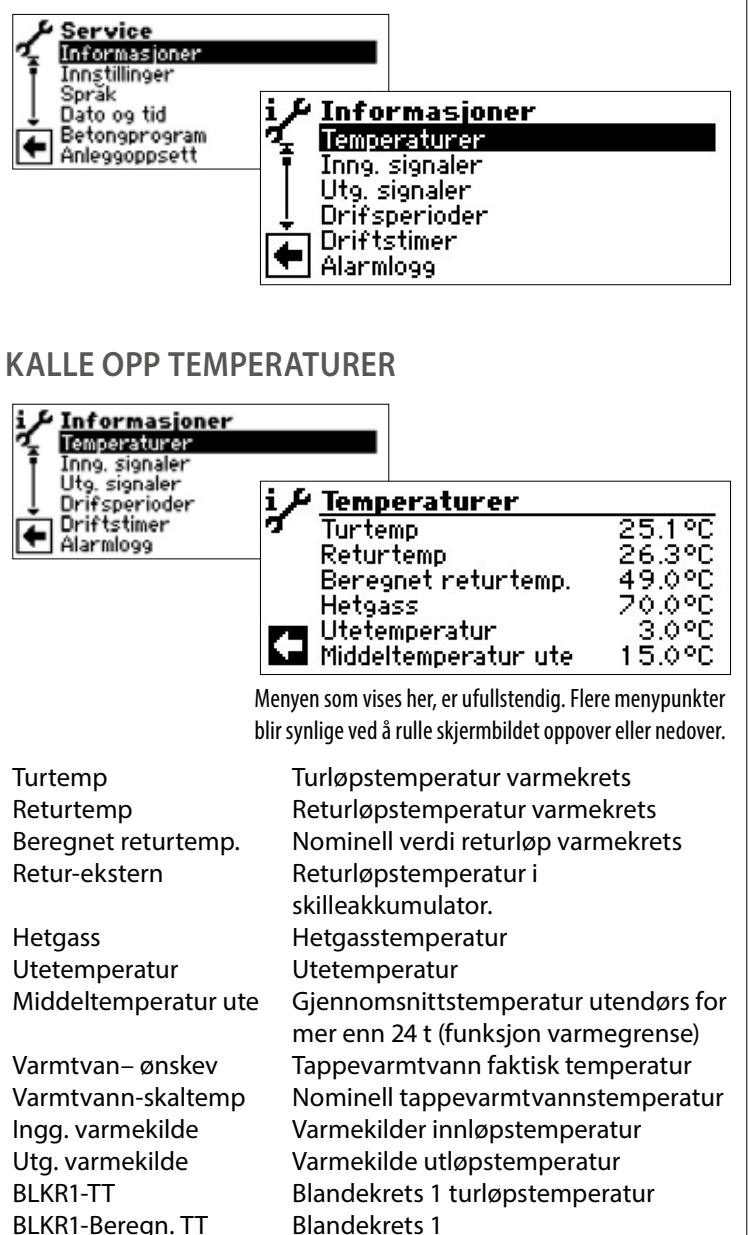

Romtemperaturer Vises, hvis rom-kontrollenheten er tilkoblet

Her vises i tillegg – avhengig av typen av tilkoblet varmepumpe – informasjon om kjølekretsen som leveres av følere i kjølekretsen.

# KALLE OPP INNGANGER

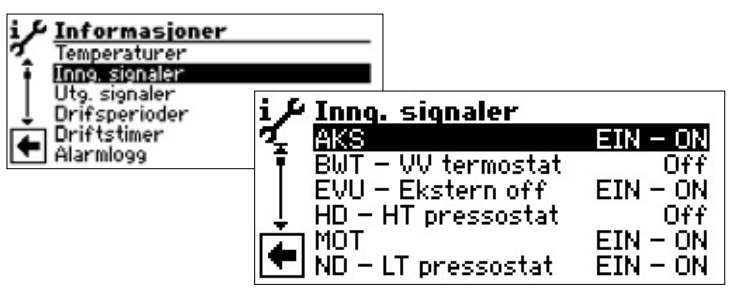

Menyen som vises her, er ufullstendig. Flere menypunkter blir synlige ved å rulle skjermbildet oppover eller nedover.

#### 1 HENVISNING

Menyen informerer om styringens digitalinnganger er slått på eller av.

| Alt etter apparattype kan inngangen<br>oppfylle forskjellige funksjoner:<br><i>Ved L/W-apparater</i><br>Avriming-slutt-pressostat: |    |
|----------------------------------------------------------------------------------------------------|----|
| <i>Ved L/W-apparater</i><br>Avriming-slutt-pressostat:                                                                             |    |
|                                                                                                    |    |
| EIN - ON = Avriming avsluttes                                                                                                    |    |
| Ved LWD-, S/W- og W/W-apparater med                                                                                                |    |
| gjennomstrømningsbryter tilkoblet i<br>fabrikken:                                                                                  |    |
| EIN – ON = Gjennomstrømning i order                                                                                                | ۱. |
| Ved S/W-apparater uten                                                                                                    |    |
| gjennomstrømningsbryter                                                                                                    |    |
| tilkoblet i fabrikken, kan en                                                                                                    |    |
| væsketrykkpressostat-                                                                                                    |    |
| tilkobles her:                                                                                                    |    |
| EIN – ON = Tilstrekkelig væsketrykk.                                                                                               |    |
| BWT – VV termostat Varmtvannstermostat                                                                                             |    |
| EIN – ON = Varmtvannskrav                                                                                                    |    |
| EVU – Ekstern off Sperretid fra EVU                                                                                                |    |
| OFF = Sperretid                                                                                                    |    |
| HD – HT pressostat Høytrykkspressostat                                                                                             |    |
| OFF = Trykk i orden                                                                                                    |    |
| MOT Motorvern                                                                                                    |    |
| EIN – ON = Motorvern i orden                                                                                                    |    |
| ND – LT pressosat Lavtrykkspressostat                                                                                              |    |
| EIN – ON = Trykk i orden                                                                                                    |    |
| PEX - TFSA Tilkobling av en fremmedstrømanode                                                                                      |    |
| (mulig på noen apparater)                                                                                                    |    |
| Analog in analog inngang                                                                                                    |    |

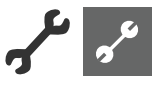

### KALLE OPP UTGANGER

| i Informasjoner<br>Temperaturer<br>1 Inng. signaler       |                                                                                                    |                                                  |
|-----------------------------------------------------------|----------------------------------------------------------------------------------------------------|--------------------------------------------------|
| Ute signaler<br>Drifsperioder<br>Driftstimer<br>Alarmlogg | i Utq. signaler<br>AV - Avrimingsventil<br>BUP - SP Varmtvann<br>FUP 1 - SP Gulvvarme I<br>HUP - SP Varme<br>BLKR äpner<br>Blandekrets lukket | Off<br>Off<br>EIN - ON<br>EIN - ON<br>Off<br>Off |

Menyen som vises her, er ufullstendig. Flere menypunkter blir synlige ved å rulle skjermbildet oppover eller nedover.

| AV – Avrimingsventil | Ventil- / kretsløpreversering                  |
|----------------------|------------------------------------------------|
| -                    | EIN – ON = Avrimingsdrift, henholdsvis         |
|                      | kretsløpreversering aktiv                      |
| BUP – SP Varmtvann   | Sirkulasjonspumpe for varmtvann                |
| FUP 1 – SP Gulvvarme | Sirkulasjonspumpe for gulvvarme                |
| HUP – SP Varme       | Sirkulasjonspumpe for varme                    |
| BLKR 1 åpner         | Blander 1 kjører opp                           |
|                      | EIN – ON = kjører opp                          |
|                      | OFF = ingen tilstyring                         |
| Blandekrets lukket   | Blandekrets 1 Til                              |
|                      | EIN – ON = kjører til                          |
|                      | OFF = ingen tilstyring                         |
| Ventilasjon          | Ventilasjon av varmepumpehuset ved             |
|                      | bestemte L/W-apparater.                        |
|                      | Ved store L/W-apparater (koding                |
|                      | «L2G») 2. ventilatortrinn                      |
| Ventil BHVP          | Ventilator, brønn- eller                       |
|                      | væske-sirkulasjonspumpe                        |
| Kompressor 1         | Kompressor 1 i varmepumpe                      |
| Kompressor 2         | Kompressor 2 i varmepumpe                      |
| ZIP – SP VVC         | Sirkulasjonspumpe                              |
| ZUP – SP Kondensator | Ekstra sirkulasjonspumpe                       |
| ZWE 1 – TE 1         | Tilleggsvarme 1                                |
| ZWE 2 – TE 2-SST     | Tilleggsvarme 2 - felles alarm (Funksjon       |
|                      | felles alarm: Kontinuerlig-PÅ ved              |
|                      | feil, taktstyrt 1x per sekund, hvis            |
|                      | automatisk RESET)                              |
| Styresignal Sirk.P.  | Kapasitet sirkulasjonspumpe i %                |
| Turtall Ventilator   | aktuelt turtall for varmepumpens<br>ventilator |
| Turtall Kompressor   | aktuelt turtall for varmepumpens<br>kompressor |

### KALLE OPP FORLØPT TID

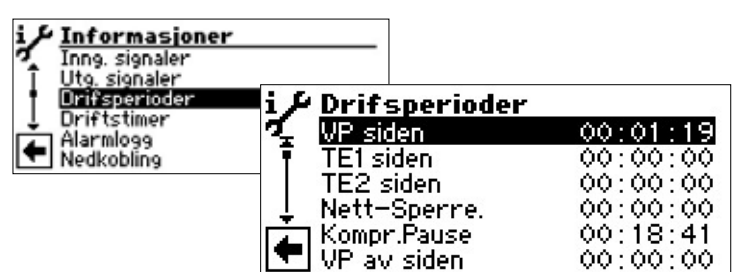

Menyen som vises her, er ufullstendig. Flere menypunkter blir synlige ved å rulle skjermbildet oppover eller nedover.

| VP siden        | Varmepumpen kjører siden                   |  |
|-----------------|--------------------------------------------|--|
|                 | (tidsangivelse henholdsvis i tt:mm:ss)     |  |
| TE 1 siden      | Tilleggsvarme 1 kjører siden               |  |
| TE 2 siden      | Tilleggsvarme 2 kjører siden               |  |
| Nett-Sperre     | Nettilkoblingsforsinkelse                  |  |
| Kompr.Pause     | Koblingssyklus-sperre                      |  |
| VP av siden     | Kompressor stillstandstid                  |  |
| VNB             | Varmestyring mer-tid                       |  |
| VRB             | Varmestyring mindre-tid                    |  |
| Legio-prog.Side | Termisk desinfeksjon kjører siden          |  |
| VV Sperret      | Sperre tappevarmtvann                      |  |
| Avriming        | Tid til neste avriming (kun L/W-apparater) |  |
|                 |                                            |  |

### KALLE OPP DRIFTSTIMER

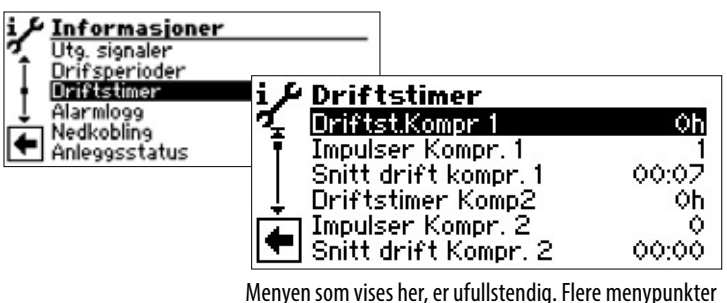

Menyen som vises her, er ufullstendig. Here menypunkter blir synlige ved å rulle skjermbildet oppover eller nedover.

Driftst.Kompr 1 Impulser Kompr. 1 Snitt drift kompr. 1 Driftstimer Komp2

Impulser Kompr.2 Snitt drift Kompr. 2 Driftstimer TE1

Driftstimer TE2

Driftstimer VP Driftstimer varme Driftstimer VV Driftstimer kjøling Driftstimer Kompressor 1 Impulser Kompressor 1 gjennomsnittsverdi løpetid kompressor 1 Driftstimer Kompressor 2 Impulser Kompressor 2 gjennomsnittligeløpetid kompressor 2 Driftstimer Tilleggsvarme-produsent 1 Driftstimer Tilleggsvarme-produsent 2 Driftstimer Varmepumpe Driftstimer varmepumpe Driftstimer Varmtvann Driftstimer kjøling

#### **HENVISNING**

Kompressorene slås på vekselvis gjennom impulsene. En forskjell i kompressorenes driftstimer er altså mulig.

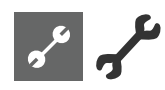

# KALLE OPP FEILMINNET

| i Informasioner<br>Utg. signaler<br>Drifsperioder<br>Driftstimer<br>Alermioop<br>Anleggsstatus                          | Alarmlogg<br>702 - 05.08.08 10:07<br>716 - 05.08.08 10:07<br>                                                                                                    | i Informasjoner<br>Utg. signaler<br>Driftsperioder<br>Driftstimer<br>Alarmlogg<br>Nedkobling | Anleggsstatus         Varmepumpe type       SW1         Software version       V1.31         Bivalens punkt       1         Aktuell driftsart       Varme                         |
|----------------------------------------------------------------------------------------------------|----------------------------------------------------------------------------------------------------|----------------------------------------------------------------------------------------------|----------------------------------------------------------------------------------------------------|
|                                                                                                    | 702 / 716                                                                                                    | Varmenumne type                                                                              | Varmenumpetype                                                                                                    |
|                                                                                                    | Feilkode (her som eksempel)                                                                                                    | Software version                                                                             | Status programvare for oppyarmings-                                                                                                    |
|                                                                                                    | 05.08.08                                                                                                    | Software version                                                                             | og varmepumpestyringen                                                                                                    |
|                                                                                                    | Dato for feilen som har oppstått (her som eksempel)                                                                                                    | Bivvalens punkt                                                                              | Bivalent trinn                                                                                                    |
|                                                                                                    | 10:07                                                                                                    |                                                                                              | 1 = en kompressor kan kjøre                                                                                                    |
|                                                                                                    | Klokkeslett for feilen som har oppstått (her som eksempel)                                                                                                    |                                                                                              | 2 = to kompressorer kan kjøre                                                                                                    |
|                                                                                                    |                                                                                                    |                                                                                              | 3 = tilleggsvarme kan kjøre med                                                                                                    |
| Feilkodenes                                                                                                    | s betydning fra side 29                                                                                                    | Aktuell driftsart                                                                            | Aktuell driftsart                                                                                                    |
|                                                                                                    |                                                                                                    |                                                                                              | Varme                                                                                                    |
| ຳ HENVISNIN                                                                                                    | NG                                                                                                    |                                                                                              | Varmtvann                                                                                                    |
| <br>Det vises ma                                                                                                    | ksimalt de siste fem oppståtte feil.                                                                                                    |                                                                                              | Avriming                                                                                                    |
|                                                                                                    |                                                                                                    | Kun ved kanasitetsreaulert van                                                               | menumne:                                                                                                    |
|                                                                                                    |                                                                                                    | Aktuell vtelse                                                                               | Aktuelt tilgiengelig varmeeffekt                                                                                                    |
| KALLE OPP UTK                                                                                                    | OBLINGER                                                                                                    |                                                                                              | gjennom den kapasitetsregulerte                                                                                                    |
| i & Informasione                                                                                                    | r                                                                                                    |                                                                                              | kompressoren                                                                                                    |
| <ul> <li>Utg. signaler</li> <li>Drifsperioder</li> <li>Driftstimer</li> <li>Alarmlogg</li> <li>Anleggsstatus</li> </ul> | i / Nedkobling<br>05.08.08 10:00 AN-AL                                                                                                    |                                                                                              | Denne varmeeffekten kan brukes til<br>å innstille overløpsventilen i henhold<br>til innstillingsdiagrammet i enhetens<br>bruksanvisning, ved en seriekobling av<br>akkumulatorer. |
|                                                                                                    |                                                                                                    | Aktuelt behov                                                                                | Den krevde effekten for                                                                                                    |
|                                                                                                    | <b>▲</b>                                                                                                    |                                                                                              | den kapasitetsregulerte                                                                                                    |
|                                                                                                    |                                                                                                    |                                                                                              | kompressoren gjennom varme- og                                                                                                    |
|                                                                                                    | 05.08.08                                                                                                    |                                                                                              | varmepumperegulatoren                                                                                                    |
|                                                                                                    | Dato for utkopling (her som eksempel)                                                                                                    | Software versjon SEC                                                                         | Aktuell programvareversjon                                                                                                    |
|                                                                                                    | 10:00                                                                                                    |                                                                                              | for inverterstyringen til den                                                                                                    |
|                                                                                                    | Klokkeslett for utkopling (her som eksempel)                                                                                                    |                                                                                              | kapasitetsregulerte varmepumpen                                                                                                    |
|                                                                                                    | AN-AL                                                                                                    |                                                                                              |                                                                                                    |
|                                                                                                    | Utkoblingskode (hier beispielhaft)                                                                                                    |                                                                                              |                                                                                                    |
| VP-Alarm                                                                                                    | Feil ved varmepumpe                                                                                                    |                                                                                              |                                                                                                    |
| AN-AL                                                                                                    | Feil ved anlegget                                                                                                    |                                                                                              |                                                                                                    |
| TS-EN                                                                                                    | Driftsart tilleggsvarme                                                                                                    |                                                                                              |                                                                                                    |
| EV-Sperre                                                                                                    | EVU-sperre                                                                                                    |                                                                                              |                                                                                                    |
| LU-AVR                                                                                                    | Luftavriming (kun LW-apparater)                                                                                                    |                                                                                              |                                                                                                    |
| TDGMAX                                                                                                    | Maksimal bruksgrense temperatur                                                                                                    |                                                                                              |                                                                                                    |
| IDGMIN                                                                                                    | Minimal bruksgrense temperatur<br>(ved reversibel LWD er nedkobling<br>mulig pga. frostsikring ved kjøledrift<br>– fordampningstemperatur for lenge<br>under 0 °C) |                                                                                              |                                                                                                    |
| UDG                                                                                                    | Nedre bruksgrense                                                                                                    |                                                                                              |                                                                                                    |
| Ikke varmbehov                                                                                                    | Ingen krav                                                                                                    |                                                                                              |                                                                                                    |
| ាំ <b>HENVISNIN</b><br>Det vises ma                                                                                     | <b>\G</b><br>ksimalt de siste fem utkoblingene.                                                                                                    |                                                                                              |                                                                                                    |

KALLE OPP ANLEGGSSTATUS

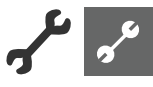

#### KALLE OPP VARMEMENGDE

Mange varmepumpetyper er utstyrt med varmemengderegistrering via trykkfølere i varmepumpens kjølekrets. Ved disse varmepumpene kan varmemengden leses ut direkte.

| i <u>Informasjoner</u><br>Driftstimer<br>Alarmlogg |                                                                                 |                                          |
|----------------------------------------------------|---------------------------------------------------------------------------------|------------------------------------------|
| Anleggsstatus<br>Mermanenede<br>BACnet             | <b>i∕</b> <u>Varmemenqde</u><br>Varme<br>Varmtvann<br>Total<br>siden : 1.1.1970 | 0.0 KWh<br>0.0 KWh<br>0.0 KWh<br>0.0 KWh |

| Varme          | Registrert varmemengde for oppvarming i kWh   |
|----------------|-----------------------------------------------|
| Varmtvann      | Registrert varmemengde for<br>varmtvann i kWh |
| Total          | Sum av registrerte varmemengder i kWh         |
| siden:1.1.1970 | Dato siden siste registrering                 |

Ved å aktivere og klikke på datoen, blir telleren i varmemengderegistreringen tilbakestilt på null. Slik kan varmemengden registreres over et selvdefinert tidsrom (starttermin = vist dato).

#### 1 HENVISNING

I påkommende tilfelle, etter den registrerte varmemengden for varmtvann, kan den registrerte varmemengden for svømmebasseng vises i tillegg.

#### **KALLE OPP BACnet**

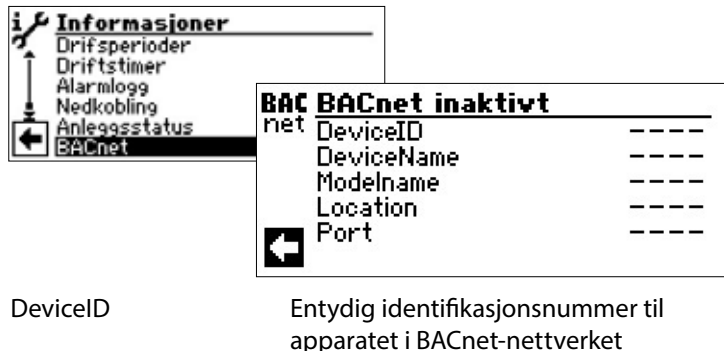

DeviceName Modelname Location Port Entydig identifikasjonsnummer til apparatet i BACnet-nettverket Navn på apparatet i BACnet-nettverket Apparatets modellbetegnelse Plassering av apparatet BACnet-kommunikasjonsport til apparatet

# F ORETA INNSTILLINGER

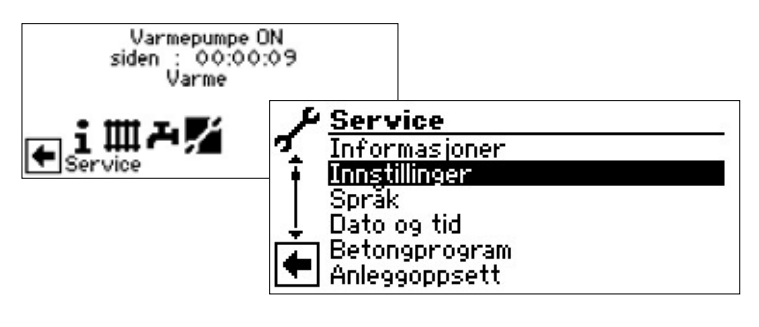

### FASTLEGGE DATATILGANG

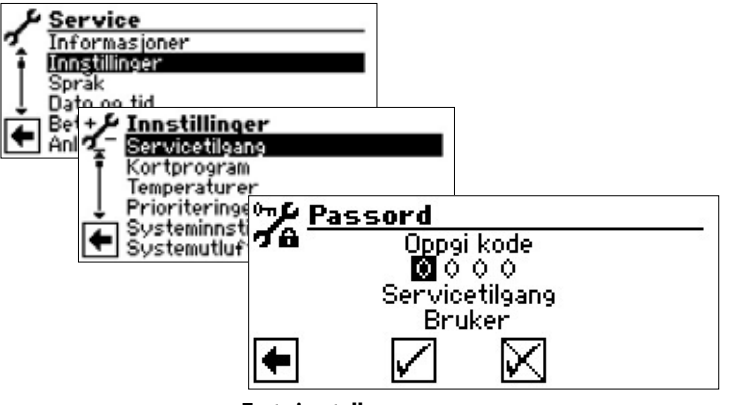

#### Taste inn tall

Inntastingsfelt for firesifret tallkode:

Aktivere tallkodens første inntastingsfelt ved å trykke på «dreie-trykke-knappen».

Still in første tall ved å dreie på «dreie-trykke-knappen», og bekreft inntastingen med et trykk.

Aktiver det neste inntastingsfeltet og gå frem på samme måte.

Deretter aktiveres 🗹 og inntastingene lagres ved å trykke på «dreie-trykke-knappen».

Inntastingsfeltene settes automatisk på 0000. Markøren hopper automatisk på navigasjonspilen. I menylinjen «Datatilgang» informerer programmet om den valgte statusen til datatilgangens

#### Sericetilgang

Informasjon over datatilgangens aktuelle status (her: Bruker)

#### **ATTENTION**

Etter servicearbeidene må datatilgangen ubetinget stilles tilbake på kunde (tast inn og lagre tallkoden 0000). Gjennom feil programinnstillinger som ikke er tilpasset til anleggets komponenter, kan det oppstå funksjonsforstyrrelser hen til alvorlige skader på anlegget. Uvedkommende personer må derfor ikke få tilgang til å utføre grunnleggende innstillinger på anlegget.

#### 1 HENVISNING

Produsenten er ikke ansvarlig for skader som oppstår på grunn av feil programinnstillinger, som ikke er tilpasset til anleggets komponenter.

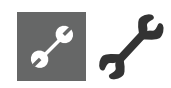

### ALL OPP KORTPROGRAMMER

Del 1 av bruksanvisningen for Oppvarmings- og varmepumperegulator, Programområde «Service», seksjon «Kall opp kortprogrammer».

### FASTLEGGE TEMPERATURER

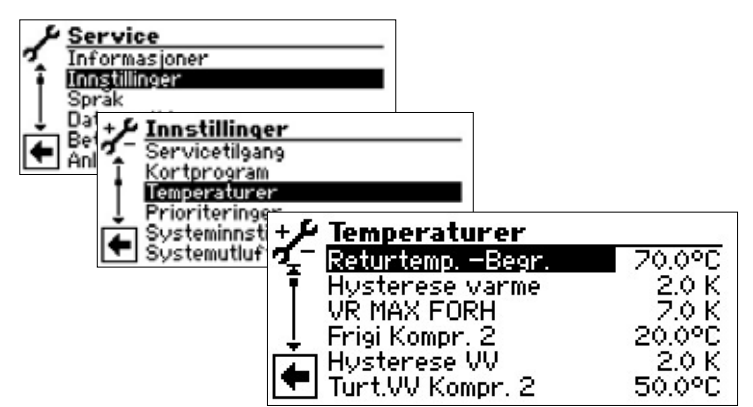

Menyen som vises her, er ufullstendig. Flere menypunkter blir synlige ved å rulle skjermbildet oppover eller nedover.

Finn og aktiver det ønskede menyfeltet, still inn temperaturverdien og bekreft ved å trykke på «dreietrykke-knappen». Til slutt, rull skjermen helt nedover.

Slette eller lagre innstillinger

Returtemp.-Begr. 💩 Returløpsbegrensning Innstilling av den maksimale nominelle returløpstemperaturen i varmingsdrift.

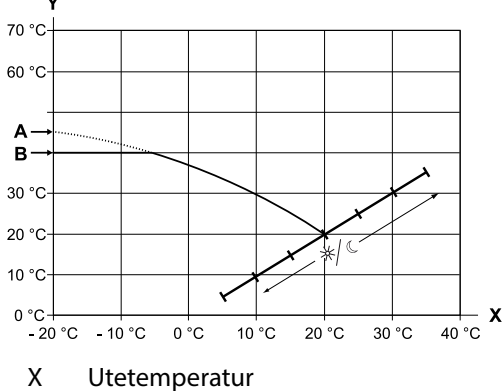

- Y Returløpstemperatur
- А Varmekurvens endepunkt
- В Returløpsbegrensning (i illustrert eksempel: 40 °C)

Hysterese varme Hysterese varmestyring Innstilling av den regulerende hysteresen i varmestyringen Ved varmesystemer med stor reaktiv effekt innstilles en høyere hysterese, ved langsomme varmesystemer en lavere hysterese.

#### Eksempel: Hysterese returløp varmekrets = 2K

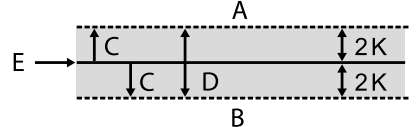

- А i dette temperaturområdet følger det intet krav fra oppvarmingen
- В i dette temperaturområdet følger det et krav fra oppvarmingen
- С Hysterese
- D Nøytral sone
- Е Nominell returløpstemperatur

#### Hysterese ved kapasitetsregulert varmepumpe

Ved kapasitetsregulerte varmepumper er funksjonen «Hysterese varme» ikke tilgjengelig. Her reguleres returløpsettpunktet via kompressorens kapasitetsregulering:

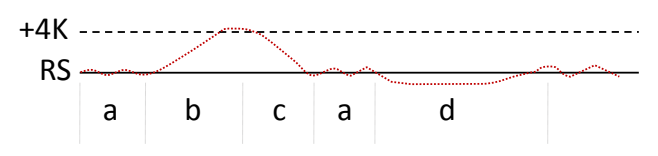

- RS Returløp-settpunkt
- Kontinuerlig drift av varmepumpen med а individuell varmeeffekt
- b Utkobling, så snart settpunktet har overskredet 4K
- Innkobling, så snart returløp-settpunktet er с underskredet
- d Aktiver tilskuddsenergien etter frigivelsestiden, når returløp-settpunktet er permanent underskredet og kompressoren arbeider med maksimal kapasitet; tilbakekobling til ren varmepumpedrift, når returløp-settpunktet er nådd
- VR Max Forh Maksimal heving returløpstemperatur Innstilling av den maksimalt tillatte oversvingning i returløpstemperaturen. Ved overskridelse av turløpstemperaturen i oppvarmingen med den her innstilte verdien, blir interne minimums-løpetider ignorert og all tilleggsvarme blir slått av. Verdien må alltid stilles inn høyere enn verdien til hysteresen varme.
- Frigi Kompr. 2 👼 Frigivelse 2. kompressor Det vises nå en verdi ved apparater med to kompressorer. Innstilling av den minimale utetemperaturen, som fra den 2. kompressoren kan frigis i varmedriften ved behov. Ovenfor den innstilte utetemperaturen, blir den 2. kompressoren i varmedriften sperret.
- Frigi ZWE TE 💩 Frigivelse tilskuddsenergi Innstilling av utetemperaturen; når den oppnås, kan tilleggsvarme frigis ved behov. Når temperaturen overstiger den innstilte utetemperaturen, blir tilleggsvarmen sperret. Unntak:

Ved forstyrrelse og innstilling forstyrrelse med TE, blir tilleggsvarme frigitt uavhengig av den innstilte utetemperaturen.

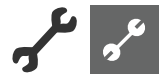

Temp.-luftavriming Stopp luftavriming En verdi vises kun ved L/W-apparater, og når luftavrimingen En verdi vises kun ved L/W-apparater, og når luftavrimingen er slått på. er slått på. Innstilling av frigivelsestemperatur for luftavrimingen. Under Innstilling av temperaturen, på utgangen til fordamperen der den innstilte temperaturen er luftavrimingen sperret. luftavrimingen avsluttes. side 34, «Oversikt: Avrimingssyklus, Luftavriming, Tur P ۱ **ATTENTION** Max» Luftavriming skal kun innstilles på apparattyper, som er Temp. senking til 🚳 maksimal senking godkjent for det. Innstilling av utetemperaturen, inntil det nivået der en TDI-temp. **TDI-nominell temperatur** nattsenking gjennomføres. Innstilling av den nominelle temperaturen for den termiske Hvis den faktiske utetemperaturen faller under den innstilte desinfeksjonen i Varmtvannsberedningen. verdien, ignoreres senkingstemperaturen. Hysterese VV 👹 Hysterese Varmtvann Turtemperatur max<sup>1)</sup> 💩 maks. turløpstemperatur Innstilling av den regulerende hysteresen for Hvis denne temperaturen overskrides i turløpet, blir en varmtvannsberedningen (negativ hysterese). kompressor i varmepumpen koblet fra. Dette gjelder for alle typer av beredning! 1 D P side 34, «Oversikt: Avrimingssyklus, Luftavriming, Tur B Max» Α i dette temperaturområdet følger det intet krav Tur-max BLKR1 🚳 maksimal turløpstemperatur etter fra Varmtvannsberedningen ladeblanderen i dette temperaturområdet følger det et krav fra В Vises kun, hvis blandekrets 1 er innstilt på ladingsblander. Varmtvannsberedningen Da tjener turløpsføleren på TB1 til å begrense С Nominell Varmtvannstemperatur turløpstemperaturen etter blanderen. Dette betyr: Hvis TB1 D negativ hysterese overskrider verdien som er innstilt her, kjøres ladeblanderen i retning >Til<. Turløp 2. kompressor varmtvann Turt.VV Kompr. 2 💩 MinUteT. Max. Turtemp<sup>2)</sup> **Tilpasning av** Vises kun ved apparater med 2 kompressorer. turtemperaturen, avhengig av Innstilling av turløpstemperaturen; når temperaturen blir varmekildetemperaturen nådd, produseres det Varmtvann med en kompressor. Her innstilles utetemperaturen, inntil den som den maks. Optimering av ladetiden og den tilgjengelige turløpstemperaturen kan oppnås med varmepumpen. varmtvannstemperaturen. Under denne utetemperaturen faller den faktiske VL-maks.-Utetemperatur max 💩 maksimal utetemperatur temperaturen til varmepumpen lineært helt til verdien Det vises en verdi kun ved L/W-apparater «Turtemp. MinUtetemp.». Innstilling av den maksimale utetemperaturen; ved Turtemp. MinUtetemp. <sup>3)</sup> Tilpasning av overskridelse av den sperres varmepumpen. turtemperaturen, avhengig av Tilleggsvarme frigis ved behov varmekildetemperaturen Utetemperatur min 💩 minimal utetemperatur Her innstilles den maks. turløpstemperaturen til Det vises en verdi kun ved L/W-apparater varmepumpen ved -20°C utetemperatur. Ytterligere henvisninger se punkt «min. AT VL maks» og Innstilling av den minimale utetemperaturen; ved underskridelse av den sperres varmepumpen. følgende skisse: VL▲ Tilleggsvarme frigis ved behov. T-VK min minimal varmekildetemperatur Det vises en verdi kun ved S/W- eller W/W-apparater. VL-max. Innstilling av den minste tillatte temperaturen på VL EG varmepumpens varmekildeutgang. 6 ved S/W-apparater: Med kundetjeneste-tilgang kan det innstilles en verdi ovenfor -9 °C (nødvendig ved integrering med mellomvekslere) -20°C min. AT'VL max.

ved W/W-apparater: Innstillingen er kun mulig med fabrikktilgang.

T-HG max maksimal hetgasstemperatur Innstilling av den maksimalt tillatte temperaturen i varmepumpens kjølekrets.

VL

EG

AT

Fremføring

Bruksgrense

Utetemperatur

AT

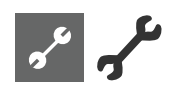

Hyster. Komp2 Forkort Hysterese varmeregulator fra hvilken innkoblingstiden i det Komp2-trinnet forkortes (se «System innstilling» ). Tilkobling VD2:

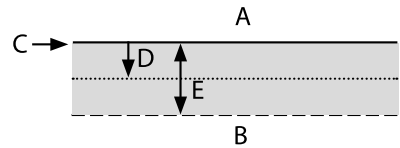

- A Ingen tilkobling
- B Forkortet tilkobling
- C RL-settpunkt
- D Hysterese varme
- E Hysterese varme forkortet
- Varmtvann max Maks. temperatur varmtvann En verdi som innstilles for å begrense den maks. innstilte varmtvannstemperaturen.
- Min. Turt. kjøling Minimal turtemperatur kjøling Hvis denne temperaturen på kjølesensoren (alt etter integrering, TB1, TB2 eller TRL) underskrides, så avbrytes kjølingen (fabrikkinnstilling 18 °C). Samtidig er den viste verdien den minste grenseverdien for regulerbare settpunkttemperaturer for kjøling.

Til slutt, rull skjermen helt nedover. Lagre innstillinger.

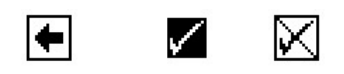

#### FASTLEGGE PRIORITETER

Del 1 av bruksanvisningen for Oppvarmings- og varmepumperegulator, Programområde «Service», seksjon «Fastlegge prioriteter».

### FASTLEGGE SYSTEMINNSTILLING

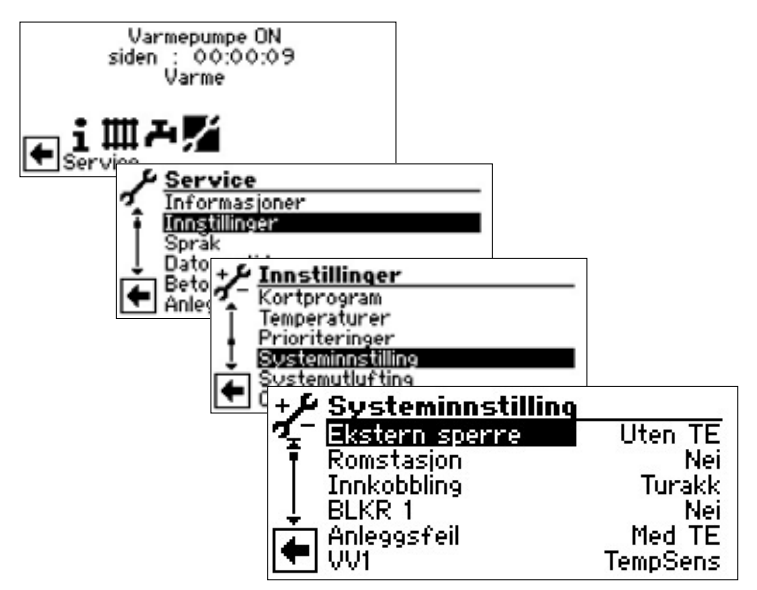

Menyen som vises her, er ufullstendig. Flere menypunkter blir synlige ved å rulle skjermbildet oppover eller nedover.

Finn og aktiver det ønskede menyfeltet, foreta ønsket innstilling og bekreft ved å trykke på «dreie-trykke-knappen».

Til slutt, rull skjermen helt nedover. Slette eller lagre innstillinger.

#### **ATTENTION**

Feil innstillinger som ikke er tilpasset anleggets komponenter, setter anleggets sikkerhet og funksjonsdyktighet i fare og kan føre til alvorlige skader.

#### **HENVISNING**

Produsenten er ikke ansvarlig for skader som oppstår på grunn av feil programinnstillinger, som ikke er tilpasset til anleggets komponenter.

#### 1 HENVISNING

Avvik fra de aktuelle fabrikkinnstillingene skal legges inn i oversikten «Systeminnstilling ved igangsetting».

side 35, «Systeminnstilling ved igangsetting»

| Ekstern sperre 💩                                | EVU-sperretider                         |  |
|-------------------------------------------------|-----------------------------------------|--|
| Uten TE                                         | TE sperres også ved EVU-sperre          |  |
| Med TE                                          | TE frigis ved EVU-sperre                |  |
| Innstillingen virker ku                         | n som TE ved kjele eller gassfyrt kjele |  |
| Romstasjon 🚳                                    | Romstasjon (rom-fjernkontroll)          |  |
| Nej                                             | ingen rom-fjernkontroll er tilkoblet    |  |
| RFV                                             | Rom-fjernkontroll er tilkoblet          |  |
| RBE                                             | Rombetjeningsenhet er tilkoblet         |  |
| Innkobbling 💩                                   | Hydraulisk integrering                  |  |
| Innstilling av den hydrauliske integreringen av |                                         |  |
| bufferakkumulatoren                             |                                         |  |
| Returløp                                        | hydraulisk integrering med              |  |
|                                                 | rekkemonterte aggregater (tur-/         |  |
|                                                 | returløp)                               |  |

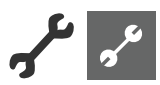

| <i>Turakk</i> . (Skilleakkumi                                                  | ulator) hydraulisk integrering<br>med parallell-akkumulator<br>(multifunksjonsakkumulator,)                                                  | Termostat                                                                    | Varmtvannsberedningen innledes<br>og avsluttes via en termostat i<br>Varmtvannsakkumulatoren                                                           |
|--------------------------------------------------------------------------------|----------------------------------------------------------------------------------------------------|------------------------------------------------------------------------------|----------------------------------------------------------------------------------------------------|
| ۱       HENVISNIN         Ved skilleakku       dig.         BLKB1 ه٩       ٢٩٩ | I <b>G</b><br>umulatorer er ekstern returløpsføler nødven-                                                                                   | I HENVISNING<br>Varmtvannsterm<br>som Varmtvanns<br>staten må være<br>takt). | ostaten kobles til de samme klemmene<br>sføleren (lavspenning). Varmtvannstermo-<br>egnet for lavspenninger (potensialfri kon-                         |
|                                                                                | ksionen for styring av blanderen                                                                                                    | Lukket termostat                                                             | t (= Signal På) =Varmtvannskrav.                                                                                                    |
| BLKR Lader                                                                     | Blander fungerer som ladingsblander,                                                                                                    |                                                                              |                                                                                                    |
|                                                                                | for eksempel for en kjele                                                                                                    | VV 2 👹<br>ZIP – SP VVC                                                       | Varmtvann 2<br>Innstillingen SP VVC betyr<br>sirkulasjonspumpe.                                                                                        |
|                                                                                | B TB1                                                                                                    | De tilhørende<br>sirkulasjonspun<br>varmings- og<br>«Varmtvann», so          | innstillingene finner du i beskrivelsen av<br>npen i del 1 av bruksanvisningen for Opp-<br>varmepumperegulator, Programområde<br>eksjon "Sirkulasjon". |
| BLKR Utlad                                                                     | A Kjele<br>B Varmepumpe<br>TB1 Temperaturføler turløp (valgfritt)<br>Blander fungerer som                                                    | BLP                                                                          | Innstilling BLP betyr, at utgangen ZIP er<br>aktiv under Varmtvannsberedningen<br>og kobler seg fra 30 sekunder etter TV-<br>beredningen.              |
|                                                                                | reguleringsblander, for eksempel for                                                                                                    | VV 3 💩                                                                       | Varmtvann 3                                                                                                    |
|                                                                                | gulvvarme                                                                                                    | M. ZUP                                                                       | Ekstra sirkulasjonspumpe kjører under<br>varmtvannsberedningen                                                                                         |
|                                                                                | TB1-o                                                                                                    | U. ZUP                                                                       | Ekstra sirkulasjonspumpe kjører ikke<br>under varmtvannsberedningen                                                                                    |
|                                                                                | ——                                                                                                    | VV 4 🤬                                                                       | Varmtvann 4                                                                                                    |
|                                                                                | TB1 Fühler Vorlauf (optional)                                                                                                    | Bør verdi                                                                    | Varmepumpen forsøker å nå den<br>innstilte nominelle verdien til<br>Varmtvannstemperaturen                                                             |
| Kjøling                                                                        | Blander fungerer som                                                                                                    | VV 5 📾                                                                       | Varmtvann 5                                                                                                    |
|                                                                                | reguleringsblander for passiv<br>kjølefunksjon (kun ved SW/WW-                                                                               | M. HUP                                                                       | Oppvarmings-sirkulasjonspumpen<br>kigrer under Varmtvannsberedningen                                                                                   |
| Mai                                                                            | apparater passiv og LWD reversibel<br>aktiv)<br>Plander uten funksion                                                                        | U. HUP                                                                       | Ekstra oppvarmings-<br>sirkulasjonspumpe kjører ikke under                                                                                             |
| Nej                                                                            | Blander dten funksjon                                                                                                    |                                                                              | Varmtvannsberedningen                                                                                                    |
| 1 HENVISNIN<br>Ved reversibe                                                   | l <b>G</b><br>I LWD kan BLKR1 innstilles på «Varme+Kjøl»                                                                                     | VV+VP max 🚳                                                                  | maksimal løpetid<br>varmtvannsberedning + varmepumpe                                                                                                   |
| eller «Kjøling»<br>også uten utv<br>sensor retur.                              | » med installatør- eller kundetjenestetilgang,<br>/idelseskortet. Kjølingen reguleres via temp                                               | Varmtvannsberedni<br>varmedriften forut!                                     | ngen, men kun, hvis denne var frikoblet i                                                                                                    |
| Anleggsfeil 🜡                                                                  | Feil                                                                                                    | Avrim. Syklus max 💩                                                          | Avrimingssyklus, maksimal tid mellom<br>to avrimingsprosesser                                                                                          |
| Med TE                                                                         | ved feil på varmepumpen blir<br>tilkoblede TE slått på ved behov (V og<br>VV)                                                                | Alternativet er kun n<br>Tiden som skal stille<br>til de aktuelle L/W-a      | nulig ved L/W-apparater<br>s inn, kan du se i bruksanvisningen<br>pparatene. Hvis du ikke finner noen                                                  |
| Uleri I E                                                                      | ved fell på värmepumpen blir<br>tilkoblede TE kun slått på, hvis<br>returløpstemperaturen er < 15 °C<br>(frostbeskyttelse); (kun oppvarming) | opplysninger der, gj<br>side 34, «Oversi<br>Max»                             | elder:<br>ikt: Avrimingssyklus, Luftavriming, Tur                                                                                                    |
| VV 1 🚳                                                                         | Varmtvann 1                                                                                                    |                                                                              |                                                                                                    |
| TempSens                                                                       | Varmtvannsberedningen<br>innledes og avsluttes via en føler i<br>Varmtvannsakkumulatoren                                                     |                                                                              |                                                                                                    |

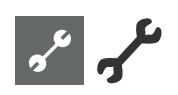

| Luft avriming b Luft avriming<br>Alternativet er kun mulig ved L/W-apparater |                                                                                                    | Nettovervk                                                                                                    | Faseovervåkningsrele er tilkoblet i<br>tilførselsledningen for kompressoren<br>på KB-Trykk/Trykk-inngangen (AKS) |  |
|------------------------------------------------------------------------------|----------------------------------------------------------------------------------------------------|----------------------------------------------------------------------------------------------------|----------------------------------------------------------------------------------------------------|--|
| Ja                                                                           | Luftavriming er ikke frigit<br>Luftavriming skal generelt frigis når<br>den innstilte temperaturen er nådd          | Nett+Mass.                                                                                                    | Faseovervåkningsrele og gjennom-<br>strømningsbryter tilkoblet i rekke ved<br>inngangen KB-Trykk/Trykk (AKS)     |  |
| frigitte apparater<br>Luftavriming, Tur                                      | r, side 34, «Oversikt: Avrimingssyklus,<br>r Max»                                                                   | <b>! ATTENTION</b><br>I visse apparater of<br>bryter i fabrikken                                                                                                    | er det montert en gjennomstrømnings-<br>I dette tilfelle må KB-Trykk/Trykk ubetin-                               |  |
| Ved ikke frigitte a<br>les.                                                  | pparater skal «Luftavriming» ikke innstil-                                                                          | get stilles på «Nettovervk» eller «Nett+Mass.».<br>En feil innstilling setter apparatets sikkerhet og funksjons-<br>dyktighet i fare og kan føre til alvorlige skader.                                 |                                                                                                    |  |
| Luft Avrim max 👹<br>Alternativet er kun mu<br>luftavriming frigis            | maksimal varighet av luftavrimingen<br>ulig ved L/W-apparater og når                                                | Kompr. Overvåkn. 💩                                                                                                    | Overvåkning kompressor<br>Kompressorovervåkning er slått av<br>Kompressorovervåkning er slått nå:                |  |
| Avriming 2<br>Alternativet er kun mu<br>kompressorer                         | ulig ved L/W-apparater med 2                                                                                        |                                                                                                    | hvis dreiefeltet til tilførselsledningen er<br>feil, så løses det ut en feilmelding ved<br>«Nett På»             |  |
| M. 1Kompr<br>M. 2Kompr                                                       | Avriming kun med en kompressor<br>Avriming med to kompressorer, hvis<br>disse også gikk før avrimingen              | Feilnummer 729,                                                                                                    | , se side 30                                                                                                    |  |
| Pumpe optim. 🚳                                                               | Pumpeoptimering<br>Oppvarmings-sirkulasjonspumper<br>kjører alltid, bortsett fra når det                            | Når kompressoren starter, kontrollerer<br>kompressorovervåkningen temperaturforandringen i<br>hetgassen. Hvis temperaturen til hetgassen ikke hever seg når<br>kompressoren går, vises en feilmelding. |                                                                                                    |  |
| 1-                                                                           | kreves en annen type beredning<br>(Varmtvann,), eller apparatet er slått<br>av.                                     | <b>! ATTENTION</b><br>Kompressoroverva<br>under vedlikehold                                                                                                    | åkningen skal kun slås av ved feilsøking<br>Isprosedyrer.                                                        |  |
| Ja                                                                           | kobles fra ved behov<br>Oppvarmings-sirkulasjonspumpene                                                             | Ved apparater med en nettvokter er kompressorovervåk-<br>ningen slått av i fabrikkinnstillingen.                                                                                                    |                                                                                                    |  |
|                                                                              | kobles fra, hvis varmepumpen<br>ikke ble krevd over et tidsrom av<br>mer enn 3 timer. Oppvarmings-                  | Regulering VK 🚳 UT-komp.                                                                                                    | Styring av varmekurvene<br>Oppvarmingens nominelle                                                               |  |
|                                                                              | sirkulasjonspumpen taktstyres da<br>hvert 30. minutt for 5 minutter, inntil<br>varmepumpen får et krav igjen.       | Fasttemp.                                                                                                    | innstilte varmekurven<br>Den nominelle turløpstemperaturen                                                       |  |
|                                                                              | Ligger utetemperaturen over den<br>nominelle returløpstemperaturen, blir                                            |                                                                                                    | kan veiges uavnengig av<br>utetemperaturen                                                                       |  |
|                                                                              | konstant utkoblet. De blir tilkoblet hver<br>150. time for 1 minutt, for å forhindre at<br>pumpen setter seg fast.  | UT-komp.                                                                                                    | Oppvarmingens nominelle<br>returløpstemperatur beregnes over<br>den innstilte varmekurven                        |  |
| Tilgang  Ued innstilling «Inst» ( som ellers kun kan en                      | Datatilgangsberettigelse<br>= Fagpersonale) kan alle parametere,<br>dres med «Kundetj.» -tilgang                    | Fasttemp.                                                                                                    | Den nominelle turløpstemperaturen<br>kan velges uavhengig av<br>utetemperaturen                                  |  |
| (=kundetjeneste), enc<br>KB-Trykk/Trykk 💩 / 💩                                | lres uten passord.<br>Gjennomstrømning                                                                              | Betongprogram 🚳<br>Alternativ kun mulig ved ekstern energikilde (vedkjele,                                                                                                    |                                                                                                    |  |
| Alternativet er kun mi<br>apparater                                          | ulig ved S/W- henholdsvis W/W-                                                                                      | solaranlegg med para<br>Med BLKR                                                                                                    | allell-akkumulator, …)<br>Hvis blanderen er definert som                                                         |  |
| Nej<br>Brinetrykk                                                            | Hverken væsketrykkpressostat eller<br>gjennomstrømningsbryter er tilkoblet<br>Ved S/W-apparater er det tilkoblet en |                                                                                                    | den innstilte nominelle temperaturen i<br>betongprogrammet                                                       |  |
| Massestram                                                                   | væsketrykkpressostat på KB-Trykk/<br>Trykk-inngangen (AKS)<br>Ved W/W-apparater er det tilkoblet                    | Uten BLKR                                                                                                    | Hvis blanderen er definert som<br>utladingsblander, kjører den alltid opp<br>under betongprogrammet              |  |
| musuum                                                                       | en gjennomstrømningsbryter på KB-<br>Trykk/Trykk-inngangen (AKS)                                                    | Elektrisk anode 💩 💩                                                                                                    | Elektrisk anode                                                                                                  |  |

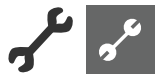

| Fremmedstrømanode i Varmtvannsakkumulatoren |                               |  |
|---------------------------------------------|-------------------------------|--|
| Ja                                          | Fremmedstrømanode finnes      |  |
| Nej                                         | Fremmedstrømanode finnes ikke |  |

#### I. **ATTENTION**

Ved apparater med fremmedstrømanode i Varmtvannsakkumulatoren, må det legges inn «Ja» i dette menyfeltet for å sikre akkumulatorens korrosjonsbeskyttelse. Tilkoblingen av fremmedstrømanoden må utføres i henhold til bruksanvisningen til den aktuelle varmepumpen.

#### Varmegrense 🔊

Hvis parameteren varmegrense er stilt på Ja, fører det til en automatisk utkobling av oppvarmingen i sommerdriften, og også tilbake igjen.

Ved aktivert varmegrense vises dagens

gjennomsnittstemperatur under «Service informasjon temperaturer». Samtidig vises menypunktet «Varmegrense» i menyen «Oppvarming». Her innstilles det en temperatur; når den er nådd, skal varmepumpen ikke varme opp lenger. Hvis gjennomsnittstemperaturen overskrider denne innstilte verdien, da reduseres den nominelle returløpstemperaturen til et minimum og sirkulasjonspumpen for oppvarming kobles ut. Underskrider gjennomsnittstemperaturen den innstilte varmegrensen på nytt, da starter varmedriften automatisk igjen.

| Paralleldrift 💩 💩 | (ikke mulig ved kapasitetsregulert<br>varmepumpe eller hydraulikkmodul 2)                                 |
|-------------------|----------------------------------------------------------------------------------------------------|
| Nej               | Standardinnstilling, varmepumpen<br>arbeider selvstendig                                                  |
| Master            | Varmepumpen er Master i en<br>parallellkobling og overtar anleggets<br>varmestyring.                      |
| Slave             | Varmepumpen er del i en<br>parallellkobling og inneholder<br>kommandoer fra Master-VP for<br>varmedriften |

Del 1 av bruksanvisningen for Oppvarmings- og varmepumperegulator, Programområde «Parallelldrift»

#### Tid pumpeopt.

Når pumpeoptimeringen er innkoblet (Pumpeoptim. JA), kan tidsrommet som skal gå før sirkulasjonspumpen kobles av, defineres her.

Hvis varmepumpen er off i dette tidsrommet, da det ikke foreligger krav etter oppvarming, går pumpen i en syklus på 30 minutter av, 5 minutter på, inntil det kommer krav etter oppvarming.

#### Fjernovervåning

| Ja  | Funksjon for fjernstyrt vedlikehold innkoblet   |
|-----|-------------------------------------------------|
| Nej | Funksjon for fjernstyrt vedlikehold<br>utkoblet |

Del 1 av bruksanvisningen for Oppvarmings- og varmepumperegulator, Programområde «Service», seksjon «Fjernovervåning».

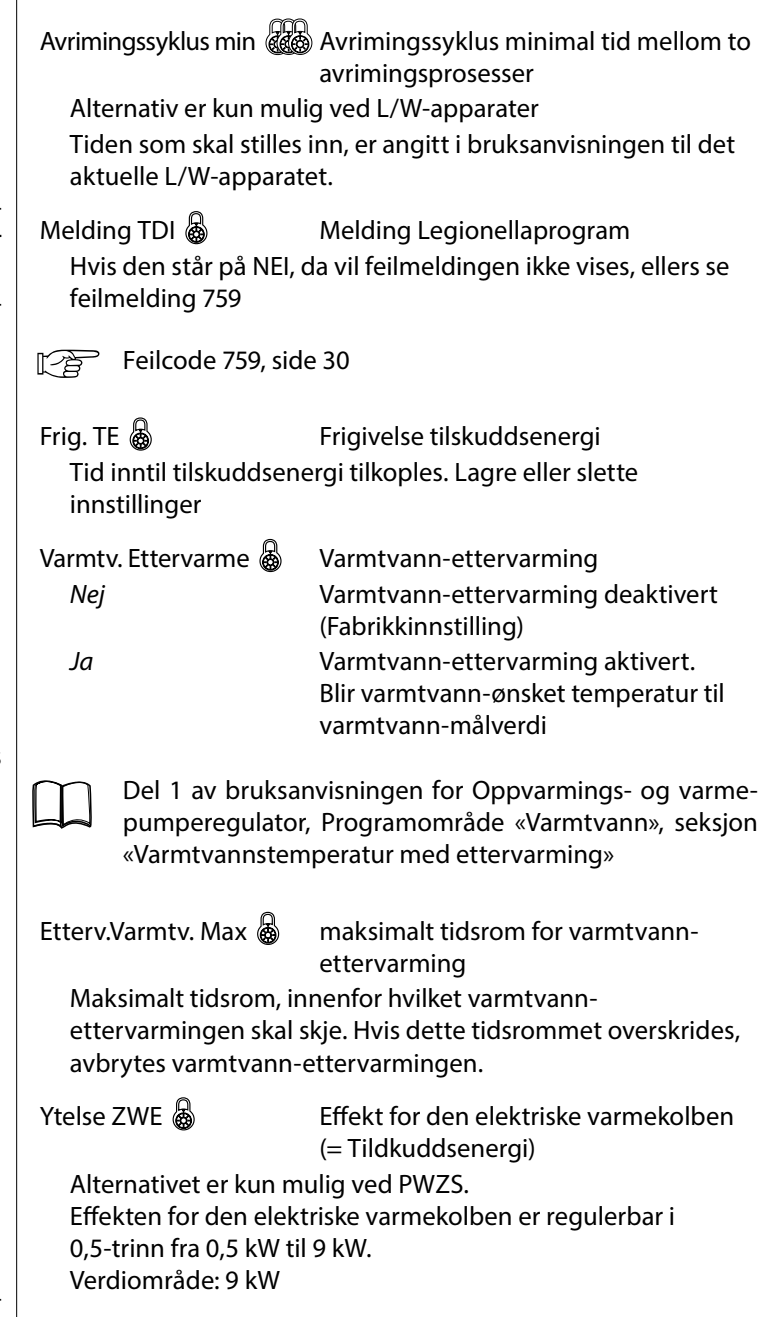

Rull skjermen helt nedover. Lagre innstillinger.

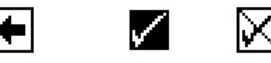

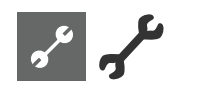

### UTLUFTE SYSTEMET

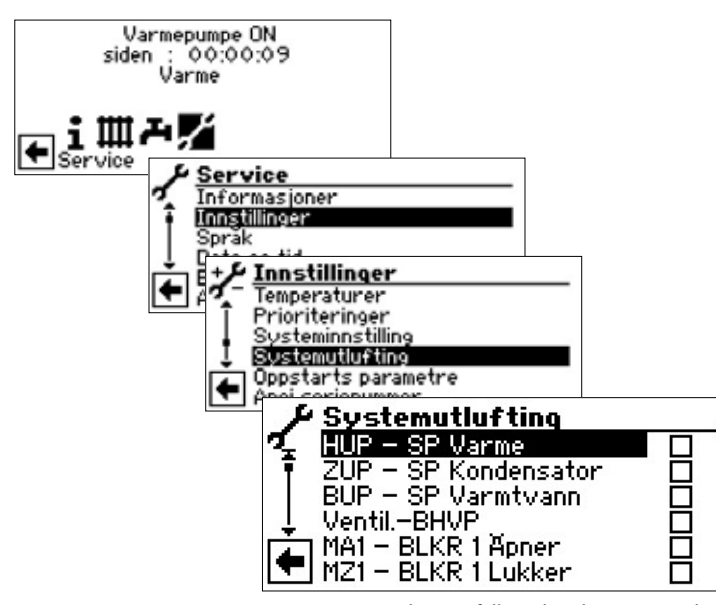

Menyen som vises her, er ufullstendig. Flere menypunkter blir synlige ved å rulle skjermbildet oppover eller nedover.

| HUP – SP Varme       | Sirkulasjonspumpe for oppvarming og gulvvarme |
|----------------------|-----------------------------------------------|
| ZUP – SP Kondensator | Ekstra sirkulasjonspumpe                      |
| BUP – SP Varmtvann   | Sirkulasjonspumpe for varmtvann               |
| VentilBHVP           | Ventilator, brønn- eller væske-               |
|                      | sirkulasjonspumpe                             |
| MA1 – BLKR1 Åpner    | Blander 1 ÅPEN                                |
| MZ1 – BLKR1 Lukker   | Blander 1 LUKKET                              |
| ZIP – SP VVC         | Ekstra sirkulasjonspumpe,                     |
|                      | sirkulasjonspumpe                             |
| Drift tid            | Løpetid utlufting                             |
| Eks-ventil man. på   | Ekspansjonsventil manuelt på.                 |
|                      | Ved LWD og de SWP 371 - SWP                   |
|                      | 691 og SWP 291 H - SWP 561 H kjører           |
|                      | ekspansjonsventilen helt opp for den          |
|                      | innstilte driftstiden.                        |

- ① Komponent(er) som skal utluftes, søkes og velges...
- ② Rull skjermen helt nedover. Menyfelt «Drift tid» søkes og velges og innstille løpetid (hver time).

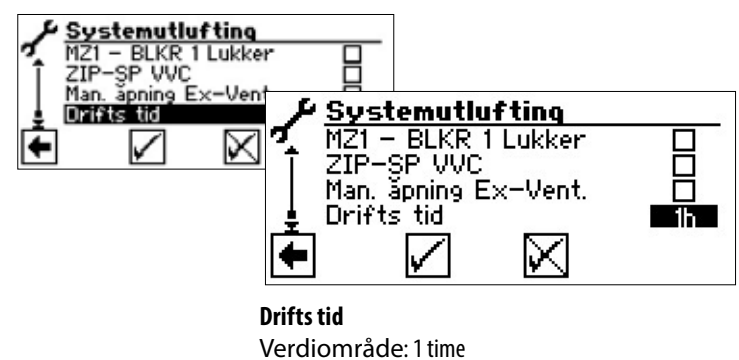

#### 1 HENVISNING

Verdiområde for løpetid = 1 - 24 timer.

#### Lagre innstillinger.

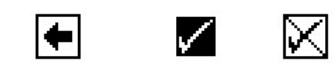

#### **HENVISNING**

Dersom sirkulasjonspumper er valgt, starter utluftingsprogrammet umiddelbart etter at innstillingene ble lagret. Utlufting taktstyrt 5 minutter på / 5 minutter av.

#### **HENVISNING**

Så lenge utluftingsprogrammet er aktivt, vises det tilsvarende programsymbolet i navigasjonsskjermen **Y**:

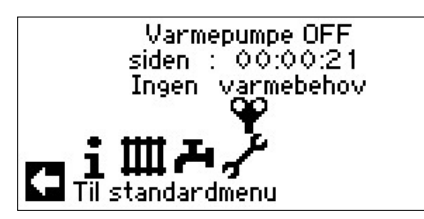

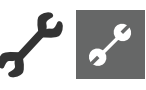

### SETTE OPPSTARTS PARAMETRE

#### 1 HENVISNING

Funksjonen «Oppstarts parametre» står kun til disposisjon ved kundetjeneste-tilgangen.

Du har mulighet til å lagre innstillingene du har foretatt ved igangkjøringen (= Oppstarts parametre). Derved kan anlegget ved behov tilbakestilles raskt og enkelt til statusen ved igangkjøringen.

Lagring av dataene skjer på betjeningsenhetens kretskort.

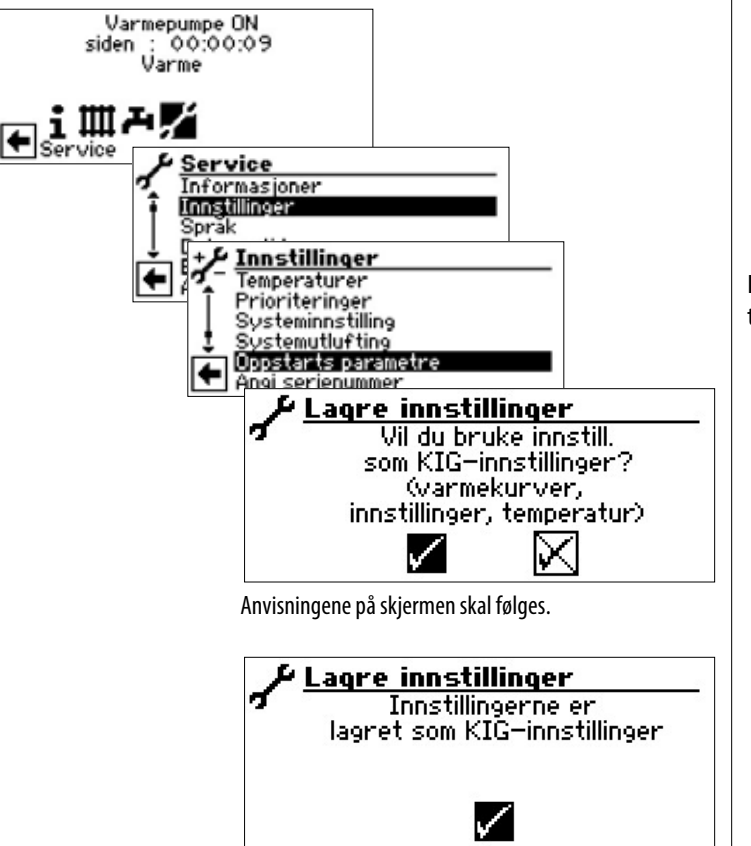

Du har også mulighet til å lagre innstillingsdataene eksternt på en USB-pinne.

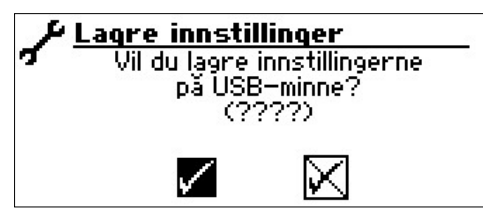

#### ENERGIKLASSE SIRKULASJONSPUMPE (SP)

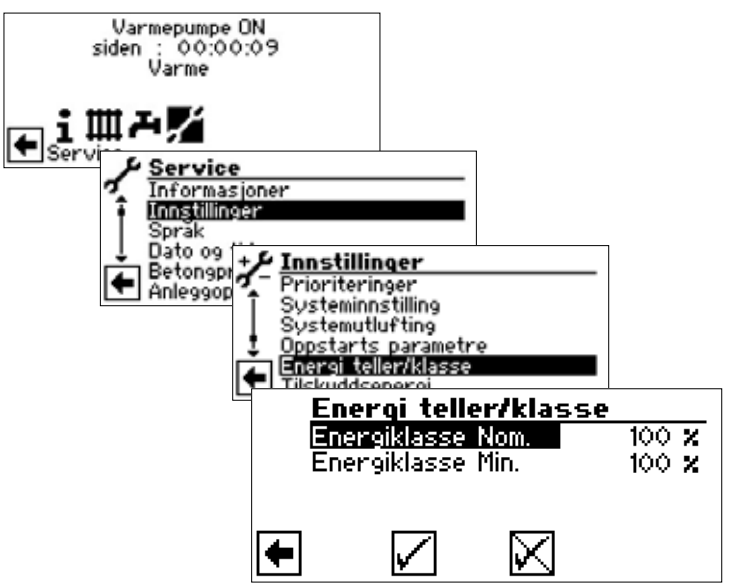

I denne menyen kan du tilpasse sirkulasjonspumpens tillatte trykkfall (styring via PWM-signal):

| Energiklasse Nom. | Energiklasse sirkulasjonspumpe,<br>nominell drift<br>Denne verdien aktiveres når<br>kompressoren er i drift     |
|-------------------|----------------------------------------------------------------------------------------------------|
| Energiklasse Min. | Energiklasse sirkulasjonspumpe,<br>minimal drift<br>Denne verdien aktiveres når<br>kompressoren ikke er i drift |

#### Lagre innstillinger.

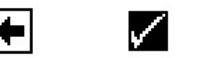

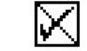

# مر می

### TILSKUDDSENERGI

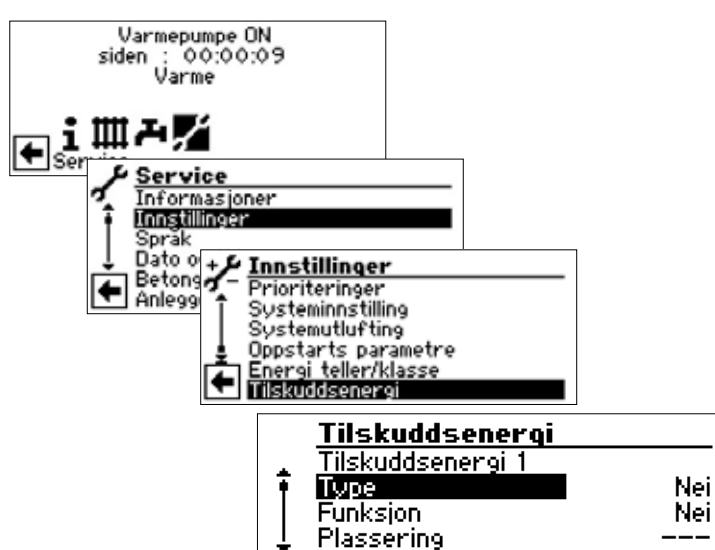

Her kan du aktivere tilkoblede enheter for tilskuddsenergi og stille inn deres parametere, eller

deaktivere tilkoplede enheter for tilskuddsenergi

#### ាំ HENVISNING

De mulige innstillingene avhenger av den aktuelle enhetstypen.

| Tilskuddsenergi 1 | Aktivert enhet for tilskuddsenergi<br>(ZWE-TE)                                                                                                    |
|-------------------|----------------------------------------------------------------------------------------------------|
|                   | Er flere enheter for tilskuddsenergi<br>tilkoblet, kan du regulere innstillingene<br>deres ved å rulle «dreie-trykke-<br>knappen» oppover / nedover (mens<br>du ruller knappen, må ikke noe<br>undermenyfelt være aktivert). |
| Туре              |                                                                                                    |
| Nei               | ingen ZWE-TE tilkoblet, anlegget<br>arbeider monovalent                                                                                                    |
| EL-Kolbe          | elektrisk varmekolbe med regulering<br>av bivalensnivå for varmekolben ( <i>mens</i><br><i>EVU-sperretider ikke er frigitt</i> )                                                                                             |
| Oljekjele         | varmekjele med regulering av<br>bivalensnivå for oljekjelen (i<br>bivalensnivå 3 kontinuerlig på, helt til<br>tilbakekobling til bivalensnivå 2)                                                                             |
| Gasskjele         | gassfyrt kjele med regulering<br>av bivalensnivå for gasskjelen<br>(reguleringsatferd som ved varmekolbe,<br>men også aktiv under EVU-sperretider)                                                                           |
| Funksjon          |                                                                                                    |
| Tilskuddsenergi 1 |                                                                                                    |
| Varme             | Varme                                                                                                    |
| V og VV           | Varme og varmtvann                                                                                                    |
| Tilskuddsenergi 2 |                                                                                                    |
| Varme             | Varme                                                                                                    |
| VV                | Varmtvann                                                                                                    |

| Posisjon    |                                                                                                    |
|-------------|----------------------------------------------------------------------------------------------------|
| Akkumulator | Direkte integrert i, henholdsvis på<br>varme- eller varmtvannsberederen                                                                                                    |
| Integrert   | integrert i enheten for tilskuddsenergi<br>(= varmepumpe eller tilhørende<br>hydraulikkomponent)                                                                                                    |
| Utgang      | Den tilsvarende utgangskontakten<br>for den elektriske tilkoblingen til den<br>aktuelle TE vises automatisk. Hvis det er<br>valgt en type beredning under «Type»<br>og den vises her som utgang «», da<br>er ledningsføringen allerede opprettet<br>i fabrikken |

Følgende kombinasjoner er tillatt:

| Tilskuddsenergi 1 |          |           | Tilskuddsenergi 2 |          |           |
|-------------------|----------|-----------|-------------------|----------|-----------|
| Туре              | Funksjon | Posisjon  | Туре              | Funksjon | Posisjon  |
| EL-Kolbe          | V og VV  | integrert | Nei               | Nei      |           |
| EL-Kolbe          | V og VV  | integrert | EL-Kolbe          | Varme    | Akkumul.  |
| EL-Kolbe          | V og VV  | integrert | EL-Kolbe          | VV       | Akkumul.  |
| Oljekjele         | V og VV  | Akkumul.  | EL-Kolbe          | Varme    | integrert |
| Gasskjele         | V og VV  | Akkumul.  | EL-Kolbe          | Varme    | integrert |

Foreta ønskede, tillatte innstillinger.

Rull skjermen helt nedover. Lagre innstillinger.

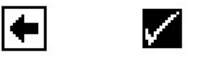

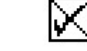

© ait-deutschland GmbH

83055400aN0 – Oversettelse av originalbruksanvisningen (2.1) – Med forbehold om tekniske endringer.

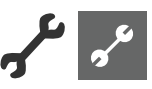

# VELG SPRÅK FOR SKJERMVISNINGEN

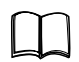

Del 1 av bruksanvisningen for Oppvarmings- og varmepumperegulator, Programområde «Basisinformasjon for betjening»

# FASTLEGGE DATO OG TID

Del 1 av bruksanvisningen for Oppvarmings- og varmepumperegulator, Programområde «Basisinformasjon for betjening»

### BETONPROGRAM

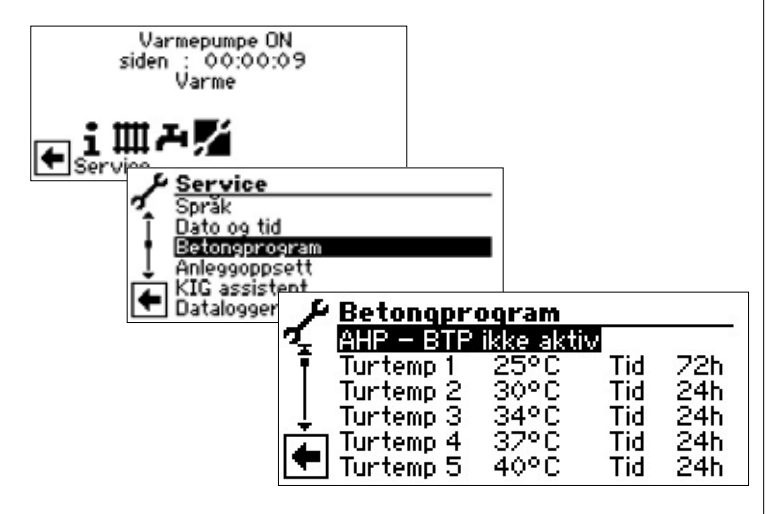

#### 1 HENVISNING

Innstilte temperaturverdier er turløpsverdier. Varmepumpen reguleres via returløpsføleren. Programmet beregner den tilsvarende temperaturdifferansen på nytt ved hvert temperaturveksel. Derved er et lavt avvik fra den innstilte temperaturen mulig.

#### 1 HENVISNING

Ved kapasitetsregulerte varmepumper styres betongtørkeprogrammet ikke via returløpet, men etter turløpet. Herved må effekten alltid tilpasses, slik at den ønskede turtemperaturen oppnås.

#### 1 HENVISNING

Verdiene i fabrikkinnstillingen tilsvarer standarden til noen produsenter av betong, men kan endres på stedet.

#### **ATTENTION**

Det er nødvendig å kontrollere verdiene som er innstilt i fabrikken, eller ønskede verdier, om de tilsvarer produsentens anvisninger for betongen som skal tørkes.

### STILLE INN TEMPERATURER OG TIDSINTERVALLER

#### Eksempel:

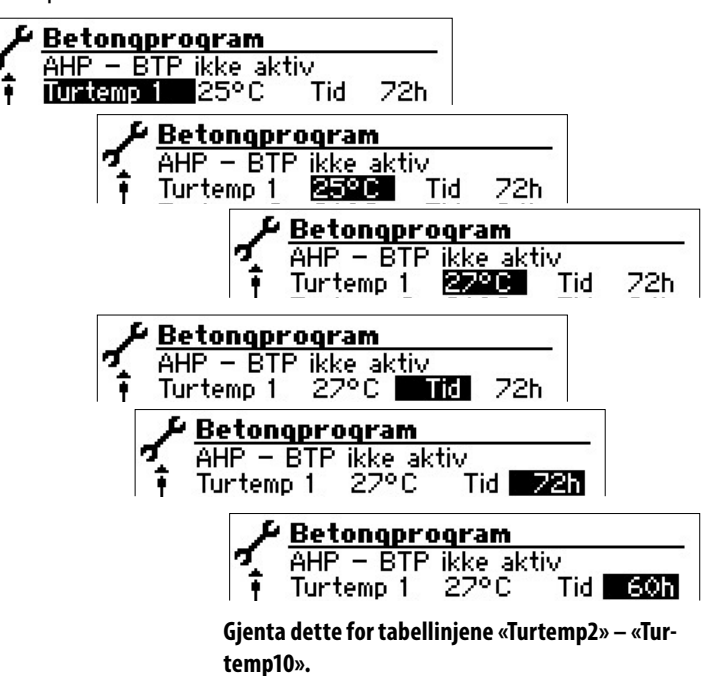

#### 1 HENVISNING

Hvis det trenges mindre enn tre trinn for å tørke betongen, må tidsintervallet for alle trinn som ikke trenges stilles på «Oh».

#### **ATTENTION**

Mens betongprogrammet kjører, må hurtiglading varmtvann ikke startes.

#### 1 HENVISNING

Dersom temperaturen i oppvarmingssystemet allerede er større enn den nominelle temperaturen i det første turløps-temperaturtrinnet, må betongprogrammet starte med det neste høyere turløps-temperaturtrinnet. Ellers kan betongprogrammet løse ut en feilmelding i det første turløps-temperaturtrinnet.

#### STARTE BETONGPROGRAMMET

#### 1 HENVISNING

Mens betongprogrammet kjører, vises -10 °C i displayet som utetemperatur. Varmtvannsberedningen er ikke mulig.

#### 1 HENVISNING

I betongprogrammet blir alle tilkoblede varmeprodusenter frigitt etter behov. Likevel gjelder: Et oppvarmingsanlegg er konstruert for varmedrift og ikke for tørking av betong. Derfor kan det være nødvendig å

koble til tilleggsvarme i anlegget under tørkefasen.

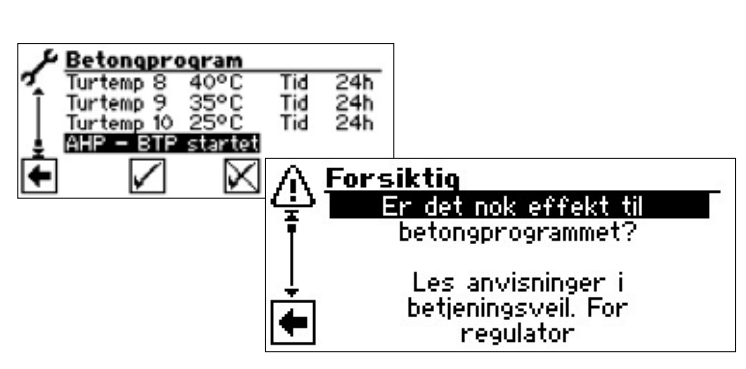

Menyen som vises her, er ufullstendig.

Rull skjermen helt nedover.

Kvittere sikkerhetskontroll.

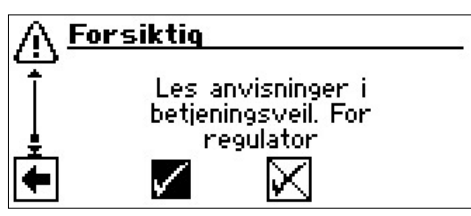

#### 1 HENVISNING

Hvis sikkerhetskontrollen besvares med 🗵, starter betongprogrammet ikke.

Hvis sikkerhetskontrollen besvares med *√*, veksler skjermen tilbake til menyen «Service Betonprogram».

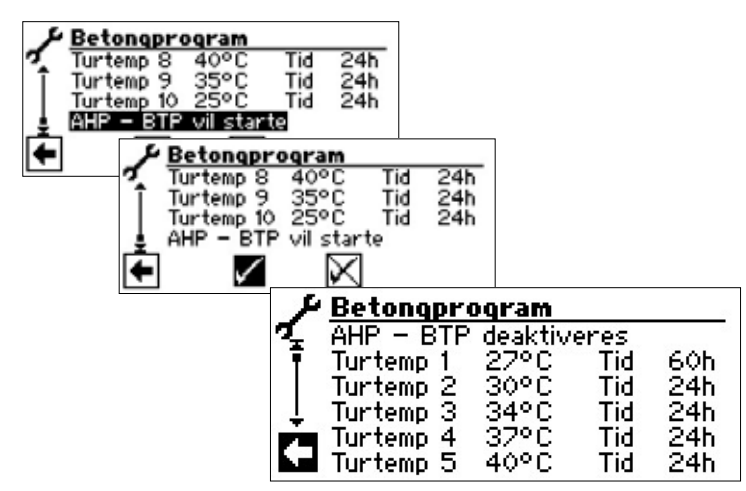

Etter at betongprogrammet er startet, blir det automatisk kjørt gjennom de programmerte turløps-temperaturtrinnene en etter en.

Tidsintervallet som er innstilt for et turløps-temperaturtrinn, tilsvarer ikke nødvendigvis den virkelige tiden som brukes for å nå det neste turløps-temperaturtrinnet. Alt etter oppvarmingsanlegg og varmepumpens ytelse, kan det være forskjell på tiden som trengs for å nå det neste turløps-temperaturtrinnet.

Hvis et turløps-temperaturtrinn ikke oppnås på grunn av en for lav varmeeffekt, vises en tilsvarende feilmelding i skjermen. Feilmeldingen gir også informasjon om turløps-temperaturtrinnet, som ikke ble nådd. Betongprogrammet kjører likevel videre og forsøker å nå det neste turløps-temperaturtrinnet.

#### **1 HENVISNING**

Etter avslutning av et turløps-temperaturtrinn, blir det tilsvarende tidsintervallet satt på «0h». Dette garanterer, at betongprogrammet fortsetter ved begynnelsen av turløpstrinnet, der det ble avbrutt etter et eventuelt strømbrudd.

#### 1 HENVISNING

Dersom feilmeldingen «Ytelse betongpogram» (= Feilnummer 730) vises, er dette bare en henvisning til at betongprogrammet ikke kunne gå gjennom et turløps-temperaturtrinn i det fastlagte tidsintervallet. Betongprogrammet kjører likevel videre.

Feilmeldingen kan først kvitteres, når betongprogrammet er avsluttet, eller ble koblet ut manuelt.

#### HENVISNING

ñ

Så lenge betongprogrammet er aktivt, vises det tilsvarende programsymbolet i navigasjonsskjermen <u>\*\*</u>:

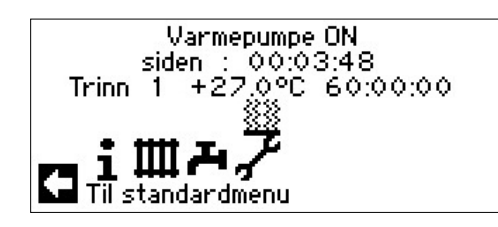

#### AVSLUTTE BETONGPROGRAMMET MANUELT

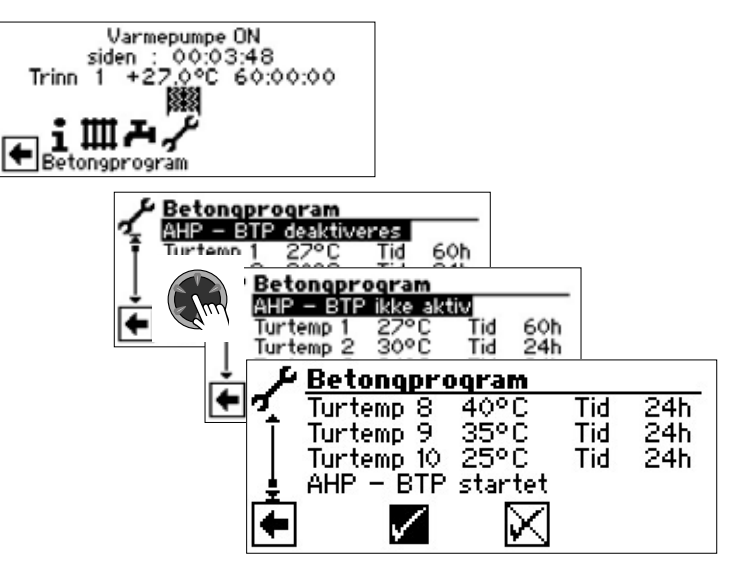

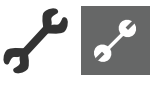

# ANLEGGSKONFIGURASJON

#### 1 HENVISNING

Hvis det i anlegget ditt finnes en bruksmodus som ikke trenges, er det unødvendig å vise de tilhørende programområdene i skjermen.

Et eksempel: Anlegget er dimensjonert kun for varmedrift. Der er ikke installert noen komponenter for Varmtvannsberedning. Dermed trenger du ikke tilgang til menyene i programområdet «Varmtvann». Derved er det heller ikke nødvendig, at disse menyene vises i skjermen. I «Anleggskonfigurasjonen» fastlegger du, at disse menyene prinsipielt ikke skal vises i skjermen, og dermed blir de skjult.

#### 1 HENVISNING

Men skjuling av menyene har ikke innflytelse på funksjonen, hhv. på driften av en bruksmodus. Hvis bruksmodusen skal slås av, må dette innstilles i menyen «Driftsart».

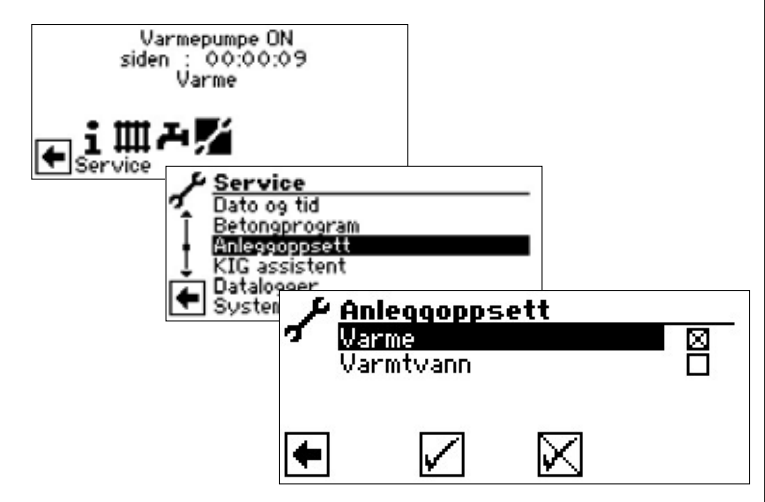

#### Fravelge ikke brukt programområde.

Det illustrerte eksemplet viser, at menyene i programområdet «Varme» vises i skjermen. Menyene til programområdet «Varmtvann» vises ikke.

### **KIG-ASSISTENT**

Styringen er utstyrt med en veiviser for igangsetting. Ved første igangsetting fører den deg gjennom de viktigste innstillingene i styringen. I hovedmenyen blinker symbolet «GO». Ved å klikke på dette symbolet starter veiviseren for igangsetting. Etter at første igangsetting er avsluttet, forsvinner dette symbolet. Ytterligere henvisninger om veiviseren for igangsetting, finner du i de respektive avsnittene i denne bruksanvisningen.

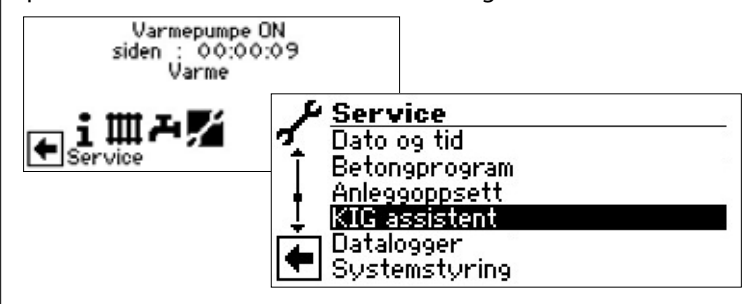

Du blir ført trinnvis gjennom flere alternativer, som kan brukes til å stille inn varmepumpen din.

For eksempel:

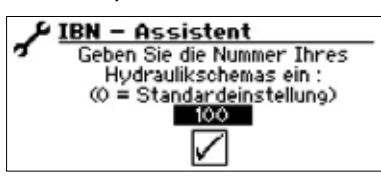

Dette nummeret for innstilling av styringen finner du på våre offentliggjorte hydraulikkskjemaer

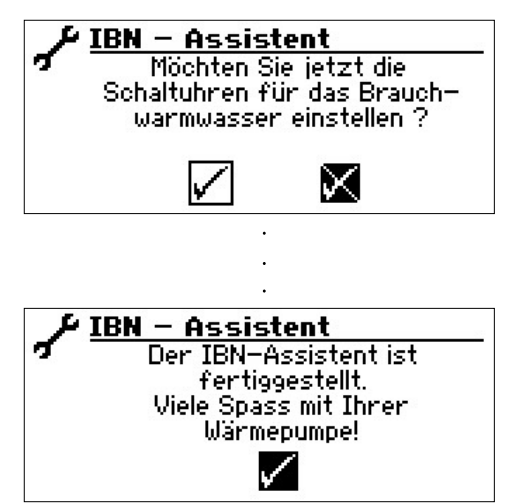

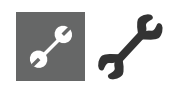

# TILBAKE TIL KIG-PARAMETRE

Hvis din varmepumpe ble tatt i bruk av en autorisert kundetjeneste-partner og denne har lagret igangsettings-parametrene, kan du gjenopprette disse via dette menypunktet.

Dette kan være hjelpsomt, dersom det ble endret innstillinger som førte til en feilfunksjon i anlegget. Vær oppmerksom på at alle innstillinger, som f.eks. varmekurver, systeminnstillinger, nominelle verdier, kan tilbakestilles til verdien som var gyldig ved igangsettingen.

Koblingsurene blir ikke berørt av dette.

#### Varmepumpe ON siden : 00:00:09 Varme WFBSFRVFR Service iⅢ₽₽ Betongprogram Del 1 av bruksanvisningen for Oppvarmings- og varme-Service Anleggoppsett pumperegulator, Programområde «Service», seksjon (IG assistent «Webserver». Reset av KIG-parametre Datalogger Systemstyring **FJERNOVERVÅKNING** De administreres av følgende menypunkter: KIG-parametre lagres Vil du gå tilbake til Del 1 av bruksanvisningen for Oppvarmings- og varmefabrikkinnstillinger? pumperegulator, Programområde «Service», seksjon Varmekurver, koblingsur Innstilling temperatur «Fjernovervåkning». **√** A Forsiktig Alle innstillinger blir tilbakestilt vil du det? 1 $\mathbb{X}$ <u>KIG-parametre lagres</u> arameter nullstilles Vennligst vent **KIG-parametre lagres** Innstill. Er nu tilbakestilt til KIG-innstillinger (varmekurver, innstillinger, temperatur) V

SYSTEMSTYRING

**PÅ BETJENINGSENHETEN** 

betjening»

**INNSTILLE KONTRASTEN TIL VISNINGEN** 

Del 1 av bruksanvisningen for Oppvarmings- og varme-

pumperegulator, Programområde «Basisinformasjon for

### DATALOGGER

Del 1 av bruksanvisningen for Oppvarmings- og varmepumperegulator, Programområde «Service», seksjon «Datalogger».

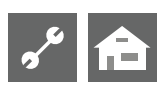

# Feildiagnose / feilmeldinger

| Nr. | Visning                                     | Beskrivelse                                                                                                    | Hjelp                                                                                                    |
|-----|---------------------------------------------|----------------------------------------------------------------------------------------------------|----------------------------------------------------------------------------------------------------|
| 701 | Lavtrykksfeil<br>Kontakt inst.              | Lavtrykkspressostaten i kjølekretsen har løst ut flere ganger<br>(L/W) eller lenger enn 20 sekunder (S/W)                                                         | Kontrollere VP for lekkasje,<br>omkoplingspunkt pressostat, avriming og<br>TA-min.                                |
| 702 | Lavtrykkssperre<br>Automatisk RESET         | kun mulig ved L/W-apparater: Lavtrykk i kjølekretsen har løst<br>ut. Automatisk VP-nystart etter en stund                                                         | Kontrollere VP for lekkasje,<br>omkoplingspunkt pressostat, avriming og<br>TA-min.                                |
| 703 | Frostbeskyttelse<br>Kontakt inst.           | kun mulig ved L/W-apparater: Når varmepumpen er i drift og<br>turtemperaturen er < 5 °C, så løses det ut frostalarm                                               | Kontroller VP-ytelse, avrimingsventil og<br>varmeanlegg                                                           |
| 704 | Hetgassfeil<br>Reset om tt:mm               | Maksimal temperatur i hetgass-kuldekretsen overskredet.<br>Automatisk VP-nystart etter tt:mm                                                                      | Kontroller kuldemediefylling, fordampning, overoppheting turløp, returløp og WQ-min.                              |
| 705 | Motorvern VEN<br>Kontakt inst.              | kun mulig ved L/W-apparater: Motorvern for ventilatoren har<br>løst ut.                                                                                           | Kontroller innstilt verdi og ventilator.                                                                          |
| 706 | Motorvern BSUP<br>Kontakt inst.             | kun mulig ved S/W- og W/W-apparater: Motorvern for væske-<br>eller brønnvannssirkulasjonspumpen, eller kompressoren har<br>løst ut                                | Kontroller innstilte verdier, kompressor, BOS                                                                     |
| 707 | Koding VP<br>Kontakt inst.                  | Brudd eller kortslutning i kodingskontakten i VP etter første<br>igangsetting                                                                                     | Kontroller kodingsresistans i VP, plugg og<br>forbindelsesledning.                                                |
| 708 | Returtemperaturføler<br>Kontakt inst.       | Brudd eller kortslutning i returtemperaturføleren                                                                                                    | Kontroller returtemperaturføler, plugg og<br>forbindelsesledning                                                  |
| 709 | Turtemperaturføler<br>Kontakt inst.         | Brudd eller kortslutning i turtemperaturføleren Ingen<br>stengefunksjon ved feil for S/W- og W/W-apparater                                                        | Kontroller turtemperaturføler, plugg og<br>forbindelsesledning.                                                   |
| 710 | Hetgass temperaturføler<br>Kontakt inst.    | Brudd eller kortslutning i hetgass-temperaturføleren i<br>kuldekretsen                                                                                            | Kontroller hetgass-temperaturføler, plugg<br>og forbindelsesledning.                                              |
| 711 | Utetemperaturføler<br>Kontakt inst.         | Brudd eller kortslutning i utetemperaturføleren. Ingen<br>stengefunksjon ved feil. Fast verdi på -5 °C                                                            | Kontroller utetemperaturføler, plugg og<br>forbindelsesledning.                                                   |
| 712 | Varmtvanns temperaturføler<br>Kontakt inst. | Brudd eller kortslutning i varmtvanns temperaturføleren. Ingen stengefunksjon ved feil.                                                                           | Kontroller varmtvanns temperaturføler, plugg og forbindelsesledning.                                              |
| 713 | Temperaturføler WQ-På<br>Kontakt inst.      | Brudd eller kortslutning i varmekilde temperaturføleren<br>(innløp)                                                                                               | Kontroller varmekilde temperaturføler,<br>plugg og forbindelsesledning                                            |
| 714 | Hetgass BW<br>Reset om tt:mm                | Termisk bruksgrense i VP overskredet. Varmtvannsberedning sperret for tt:mm                                                                                       | Kontroller gjennomstrømning Varmtvann, varmeveksler, varmtvannstemperatur og sirkulasjonspumpe.                   |
| 715 | Høytrykk-utkobl.<br>Automatisk RESET        | Høytrykkspressostat i kuldekretsen har løst ut. Automatisk VP-<br>nystart etter en stund                                                                          | Kontroller gjennomstrømning W/W,<br>overløp, temperatur og kondensering.                                          |
| 716 | Høytrykksfeil<br>Kontakt inst.              | Høytrykkspressostat i kuldekretsen har løst ut flere ganger.                                                                                                    | Kontroller gjennomstrømning W/W,<br>overløp, temperatur og kondensering.                                          |
| 717 | Gjennomstrømning-WQ.<br>Kontakt inst.       | Gjennomstrømningsbryter i W/W-apparater har løst ut under<br>forspylingstiden eller driften                                                                       | Kontroller gjennomstrømning,<br>omkoplingspunkt DFS, filter, luftfrihet, og                                       |
| 718 | Maks. utetemp.<br>Automatisk RESET om tt:mm | kun mulig ved L/W-apparater: Utetemperatur har overskredet<br>tillatt maksimalverdi. Automatisk VP-nystart etter tt:mm                                            | Kontroller utetemperatur og innstilt verdi.                                                                       |
| 719 | Min. utetemp.<br>Automatisk RESET om tt:mm  | kun mulig ved L/W-apparater: Utetemperatur har underskredet tillatt minsteverdi. Automatisk VP-nystart etter tt:mm                                                | Kontroller utetemperatur og innstilt verdi.                                                                       |
| 720 | WQ-temperatur<br>Automatisk RESET om tt:mm  | kun mulig ved S/W- og W/W-apparater: Temperatur på<br>fordamper-utgang på WQ-siden har falt under tillatt nivå flere<br>ganger. Automatisk VP-nystart etter tt:mm | Kontroller gjennomstrømning, filter,<br>utlufting, temperatur.                                                    |
| 721 | Utkobling lavtrykk<br>Automatisk RESET      | Lavtrykkspressostat i kuldekretsen har løst ut. Automatisk VP-<br>nystart etter en stund (S/W og W/W)                                                             | Kontroller omkoplingspunkt pressostat, gjennomstrømning WQ-side.                                                  |
| 722 | Tempdiff varmtvann<br>Kontakt inst.         | Temperaturdifferansen i varmeanlegget er negativ (=feilaktig)                                                                                                    | Kontroller funksjon og plassering av tur- og returtemperaturfølere.                                               |
| 723 | Tempdiff varmtv.<br>Kontakt inst.           | Temperaturdifferansen under drift i Varmtvann er negativ (=<br>Feilaktig)                                                                                         | Kontroller funksjon og plassering av tur- og returtemperaturfølere.                                               |
| 724 | Tempdiff avriming<br>Kontakt inst.          | Temperaturdifferansen i varmekretsen under avrimingen er ><br>15 K (= Frostfare)                                                                                  | Kontroller funksjon og plassering av tur-<br>og returtemperaturfølere, kapasitet HUP,<br>overløp og varmekretser. |

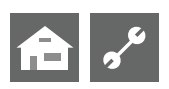

| Nr. | Visning                                              | Beskrivelse                                                                                                    | Hjelp                                                                                                    |
|-----|------------------------------------------------------|----------------------------------------------------------------------------------------------------|----------------------------------------------------------------------------------------------------|
| 725 | Feil varmeanlegg W/W<br>Kontakt inst.                | Feil på varmtvannsproduksjon, ønsket temperatur er mye<br>underskredet                                                          | Kontroller sirkulasjonspumpe W/W,<br>akkumulatorfylling, skyveventil og 3-veis-<br>ventil. Oppvarmings- og Varmtvann må<br>utluftes. |
| 726 | Temperaturføler blandekrets 1<br>Kontakt inst.       | Brudd eller kortslutning i temperaturføler blandekrets                                                                          | Kontroller temperaturføler blandekrets,<br>plugg og forbindelsesledning.                                                             |
| 727 | Væsketrykk<br>Kontakt inst.                          | Væsketrykkpressostaten har løst ut under forspylingstiden eller<br>under driften                                                | Kontrollere væsketrykk og<br>væsketrykkpressostat.                                                                                   |
| 728 | Temperaturføler WQ-Av<br>Kontakt inst.               | Brudd eller kortslutning på temperaturføleren i varmekilden på<br>WQ-utløp                                                      | Kontroller temperaturføleren i varmekilden, plugg og forbindelsesledning.                                                            |
| 729 | Feil i dreiefelt<br>Kontakt inst.                    | Kompressoren gir ingen ytelse etter tilkobling                                                                                  | Kontrollere dreiefelt og kompressor.                                                                                                 |
| 730 | Tørkeeffekt<br>Kontakt inst.                         | Tørkeprogrammet nådde ikke et VL-temperaturnivå i det<br>forhåndsdefinerte tidsintervallet. Tørkeprogrammet kjører<br>fortsatt. | Kontroller effektforbruket under tørkingen.                                                                                          |
| 732 | Kjøling defekt<br>Kontakt inst.                      | Varmtvannstemperaturen på 16 °C ble underskredet flere<br>ganger.                                                               | Kontroller blander og varmeanleggets<br>sirkulasjonspumpe.                                                                           |
| 733 | Defekt anode<br>Kontakt inst.                        | Feilmelding i anode med ekstern strømkilde har løst ut                                                                          | Kontroller forbindelsesledning anode og<br>potensiostat. Fylle tappevannsaggregat                                                    |
| 734 | Defekt anode<br>Kontakt inst.                        | Feilen 733 består allerede lenger enn to uker og varmtvannsberedningen er sperret.                                              | Kvitter feilen midlertidig for å frigi<br>varmtvannsberedningen igjen. 733                                                           |
| 735 | Ekst. temperaturføler En<br>Kontakt inst.            | kun mulig ved montert utvidelseskortet: Brudd eller<br>kortslutning i temperaturføleren «Ekstern energikilde»                   | Kontroller temperaturføleren «Ekstern<br>energikilde», plugg og forbindelsesledning.                                                 |
| 736 | Temperaturføler solkollektor<br>Kontakt inst.        | kun mulig ved montert utvidelseskortet: Brudd eller<br>kortslutning i temperaturføleren «Solkollektor»                          | Kontroller temperaturføleren «Solkollektor», plugg og forbindelsesledning.                                                           |
| 737 | Temperaturføler sol-<br>akkumulator<br>Kontakt inst. | kun mulig ved montert utvidelseskortet: Brudd eller<br>kortslutning i temperaturføleren «Sol-akkumulator»                       | Kontroller temperaturføleren<br>«Sol-akkumulator», plugg og<br>forbindelsesledning.                                                  |
| 738 | Temperaturføler blandekrets 2<br>Kontakt inst.       | kun mulig ved montert utvidelseskortet: Brudd eller<br>kortslutning på temperaturføleren i «Blandekrets2»                       | Kontroller temperaturføleren<br>i «Blandekrets2», plugg og<br>forbindelsesledning.                                                   |
| 750 | Ekstern temperaturføler<br>returløp<br>Kontakt inst. | Brudd eller kortslutning i den eksterne returtemperaturføleren                                                                  | Kontroller den eksterne<br>returtemperaturføleren, plugg og<br>forbindelsesledning                                                   |
| 751 | Feil i faseovervåkningen                             | Releen i faseovervåkningen har løst ut                                                                                          | Kontroll dreiefelt og fasesekvensrele.                                                                                               |
| 752 | Feil i faseovervåkningen /<br>gjennomstrømningen     | Fasesekvensrele eller gjennomstrømningsbryter har løst ut                                                                       | se feil nr. 751 og nr. 717                                                                                                    |
| 755 | Forbindelsen til Slave er tapt<br>Kontakt inst.      | En Slave har ikke gitt svar siden mer enn 5 minutter                                                                            | Kontroller nettforbindelsen, bryter og IP-<br>adressen. Eventuelt må VP-søk utføres igjen.                                           |
| 756 | Forbindelsen til Master er<br>tapt<br>Kontakt inst.  | En Master har ikke gitt svar siden mer enn 5 minutter                                                                           | Kontroller nettforbindelsen, bryter og IP-<br>adressen. Eventuelt må VP-søk utføres igjen.                                           |
| 757 | LT-feil på W/W-apparatet                             | Lavtrykkspressostat i W/W-apparatet har utløst flere ganger,<br>eller lenger enn 20 sekunder.                                   | Dersom denne feilen oppstår 3 ganger,<br>kan anlegget kun frikobles av autorisert<br>servicepersonale!                               |
| 758 | Feil under avriming                                  | Avrimingen ble avsluttet 5 ganger på rad på grunn av for lav<br>turtemperatur                                                   | Gjennomstrømningen kontrolleres<br>Tursensoren kontrolleres                                                                          |
| 759 | Melding TDI                                          | Termisk desinfeksjon kunne ikke gjennomføres riktig 5 ganger<br>på rad                                                          | Innstillingen til annen varmeprodusent<br>og sikkerhetstemperaturbegrenser<br>kontrolleres                                           |
| 760 | Feil avriming                                        | Avrimingen ble avsluttet 5 ganger på rad på grunn av maksimal<br>tid (sterk vind på fordamper)                                  | Ventilator og fordamper beskyttes mot<br>sterk vind                                                                                  |
| 761 | LIN-fobindelse mistet                                | LIN-Timeout                                                                                                    | Kontrollere kabel/kontakt                                                                                                    |
| 762 | Tempføler. Suggas<br>kompressor                      | Feil ved tempføler Tü<br>(suggass kompressor)                                                                                   | Kontroller tempføleren, skift ut ved behov                                                                                           |

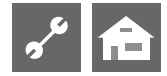

| Nr. | Visning                           | Beskrivelse                                                                                                    | Hjelp                                                                                                    |
|-----|-----------------------------------|----------------------------------------------------------------------------------------------------|----------------------------------------------------------------------------------------------------|
| 763 | Temp.føler suggass<br>fordamper   | Feil ved tempføler Tü1<br>(suggass fordamper)                                                                                                    | Kontroller tempføleren, skift ut ved behov                                                                                                    |
| 764 | Temp.føler komppresor<br>varme    | Feil ved tempføler<br>Kompressor varme                                                                                                    | Kontroller tempføleren, skift ut ved behov                                                                                                    |
| 765 | Overheting                        | Overoppheting lenger enn 5 minutter under 2K                                                                                                    | Sjekk dreieretningen ved første gangs<br>bruk, eller tilkall kundetjeneste                                                                                                    |
| 766 | Bruksbegrens. kompressor          | Drift 5 minutter utenfor kompressorens bruksområde                                                                                                    | Sjekk dreieretningen                                                                                                    |
| 767 | STB- El-Kolbe                     | STB til varmekolben på SEC ble aktivert                                                                                                    | Kontrollere varmekolben og trykk<br>sikringen inn igjen                                                                                                    |
| 770 | Overhetning lav                   | Overoppheting ligger over et lengre tidsrom under grenseverdien                                                                                                    | Kontrollere temperaturføler, trykkføler og ekspansjonsventil                                                                                                    |
| 771 | Overhetning høy                   | Overoppheting ligger over et lengre tidsrom over grenseverdien                                                                                                    | Kontrollere temperaturføler, trykkføler,<br>påfyllingsmengde og ekspansjonsventil                                                                                                    |
| 776 | Bruksbegrens. kompressor          | Kompressor arbeider utenfor sine bruksgrenser over lengre tidsrom                                                                                                    | Kontrollere termodynamikken                                                                                                    |
| 777 | Ekspansjonsventil                 | Ekspansjonsventil defekt                                                                                                    | Kontrollere ekspansjonsventil,<br>forbindelseskabel og eventuelt SEC-Board                                                                                                    |
| 778 | Sensor lavtrykk                   | Lavtrykksføler defekt                                                                                                    | Kontrollere føler, plugg og<br>forbindelsesledning                                                                                                    |
| 779 | Sensor Høytrykk                   | Høytrykksføler defekt                                                                                                    | Kontrollere føler, plugg og<br>forbindelsesledning                                                                                                    |
| 780 | Sensor EVI                        | EVI-føler defekt                                                                                                    | Kontrollere føler, plugg og<br>forbindelsesledning                                                                                                    |
| 781 | Sensor kondensat f. Ex-<br>Ventil | Temperaturføler væske foran ekspansjonsventil defekt                                                                                                    | Kontrollere føler, plugg og<br>forbindelsesledning                                                                                                    |
| 782 | Sensor EVI Suggass                | Temperaturføler EVI sugegass defekt                                                                                                    | Kontrollere føler, plugg og<br>forbindelsesledning                                                                                                    |
| 783 | Kommunikasjon SEC -<br>Inverter   | Kommunikasjon mellom SEC og inverter forstyrret                                                                                                    | Kontrollere forbindelseskabel,<br>støydempekondensatorer og kablingen                                                                                                    |
| 784 | VSS Sperret                       | Inverter sperret                                                                                                    | Koble hele anlegget fra strømtilførselen i<br>2 minutter. Hvis det oppstår på nytt, må<br>inverter og kompressor kontrolleres                                                                                                    |
| 785 | SEC-Kretskort defekt              | Feil i SEC Board oppdaget                                                                                                    | SEC Board må skiftes ut                                                                                                    |
| 786 | Kommunikasjon SEC -<br>Inverter   | Forstyrrelse i kommunikasjonen mellom SEC og HZIO ble oppdaget av SEC                                                                                                    | Kontrollere kabelforbindelse HZ/IO SEC-<br>Board                                                                                                    |
| 787 | Alarm Kompressor                  | Kompressor melder feil                                                                                                    | Kvittering av feil.<br>Hvis det oppstår feil flere ganger,<br>må autorisert servicepersonale<br>(= kundeservice) kontaktes                                                                                                    |
| 788 | Alarmmelding Inverter             | Feil i inverter                                                                                                    | Kontrollere inverter                                                                                                    |
| 789 | LIN/Koding ikke funnet            | Kontrollpanelet kunne ikke oppdage noen koding. Enten<br>er LIN-forbindelsen avbrutt, eller kodemotstanden blir ikke<br>gjenkjent                                                            | Kontrollere forbindelseskabel LIN /<br>kodemotstand                                                                                                    |
| 790 | Alarmmelding Inverter             | Feil i kraftforsyningen til inverteren / kompressoren                                                                                                    | Kontrollere kabling, inverter og kompressor                                                                                                    |
| 791 | ModBus kommunikasjon<br>mistet    | SEC-Board er ikke lenger tilgjengelig siden en stund.<br>791 utløses; riktignok ble et HZIO-kretskort funnet (uten<br>separat koding), men likevel kan ingen SEC-Board gjenkjennes<br>på det | Hvis det dreier seg om SEC-<br>konfigurasjonen, må ModBus-kabelen<br>mellom HZIO og SEC-Board kontrolleres.<br>Kontroller også om alt blinker som det skal<br>på SEC-Board<br>Hvis det IKKE er noen konfigurasjon med<br>SEC-Board (f.eks., da det dreier seg om en<br>P184-enhet), da må kodemotstanden i<br>HZIO kontrolleres |
| 792 | LIN-fobindelse mistet             | Det ble ikke funnet noe hovedkretskort og heller ikke noen<br>konfigurasjon                                                                                                    | Kontroller kodepluggen på LIN-<br>kretskortet(ene)                                                                                                    |
| 793 | Alarmmelding Inverter             | Temperaturfeil i inverter                                                                                                    | Feil fikser selv                                                                                                    |

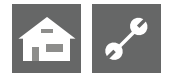

# **KVITTERING AV EN FEIL**

Hvis det oppstår en feil og det vises en feilmelding i skjermen, da:

- ① Noter feilens nummer...
- ② Kvitter feilmeldingen ved å trykke på «dreie-trykke-knappen» (i 7 sekunder). Skjermen veksler fra feilmeldingen til navigasjonsskjermen...
- ③ Hvis denne feilmeldingen vises igjen, må du henvende deg til en installatør, eller til autorisert servicepersonell (= kundetjeneste), hvis feilmeldingen har oppfordret til det. Oppgi feilens nummer og gjør en avtale for den videre prosedyren.

# **BLINKKODE PÅ STYREKORTET**

Kun LWD..., LW.../V og SWP 371 til SWP 691, SWP 291 H til SWP 561 H:

| Grønn lysdiode blinker hvert sekund | alt i orden                                     |
|-------------------------------------|-------------------------------------------------|
| Rød lysdiode blinker kort           | data blir mottatt via LIN-bus                   |
| Grønn og rød lysdiode lyser         | kretskortet kan motta en programvareoppdatering |

Mens programvareoppdateringen pågår, lyser den grønne lysdioden og den røde flimrer raskt

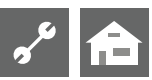

# Tekniske data

# MONTERING

Kun i frostfrie, tørre rom som er beskyttet mot vind og vær.

Omgivelsestemperatur: 0 °C – 35 °C

Elektrisk tilkobling:

(maks. effektopptak regulator uten tilkoblede apparater)

230 V AC, 18 VA, 0,1 A

# UTGANGER

| Relekontakter:    | 8 A / 230 V                                           |
|-------------------|-------------------------------------------------------|
| Sikring :         | 6,3 AT (for alle releutganger)                        |
| l det hele kan de | et tilkoples forbrukere på opp til 1450 VA til utgan- |
| gene.             |                                                       |

# INNGANGER

| Optokoppler:    | 230 V                            |
|-----------------|----------------------------------|
| Følerinnganger: | NTC-føler 2,2 k $\Omega$ / 25 °C |

# TILKOBLINGER

| Styreledning:   | 12polet, utganger 230 V |
|-----------------|-------------------------|
| Følerledning:   | 12polet, lavspenning    |
| Koblingsklemmer | :1polet, skruklemmer    |

### GRENSESNITT

| USB:           | USB-versjon 2.0 (USB 2.0)          |
|----------------|------------------------------------|
|                | Host, A-plugg (kun for USB-pinne!) |
| Lokalnettverk: | 1 x 10 Base-T / 100 Base-TX        |
|                | (RJ-45, plugg, vinklet)            |

# BESKYTTELSESKLASSE

Beskyttelsesklasse: IP 20

# KARAKTERISTIKK TEMPERATURFØLER

| t/°C | R / kΩ |
|------|--------|
| -20  | 16,538 |
| -15  | 12,838 |
| -10  | 10,051 |
| -5   | 7,931  |
| +/-0 | 6,306  |
| +5   | 5,040  |
| +10  | 4,056  |
| +15  | 3,283  |
| +20  | 2,674  |
| +25  | 2,200  |
| +30  | 1,825  |
| +35  | 1,510  |
| +40  | 1,256  |
| +45  | 1,056  |
| +50  | 0,891  |
| +55  | 0,751  |
| +60  | 0,636  |
| +65  | 0,534  |
|      |        |

# FØLERENS MÅLEOMRÅDE

| Følertype | Måleområde        | Settpunkt ved følerdefekt |
|-----------|-------------------|---------------------------|
| TVL       | -10 °C til 80 °C  | 5 °C                      |
| TRL       | -10 °C til 125 °C | 5 °C                      |
| TRL-E     | -10 °C til 125 °C | 5 °C                      |
| THG       | -25 °C til 140 °C | 150 °C                    |
| TA        | -35 °C til 55 °C  | -5 °C                     |
| TWW       | 0 °C til 125 °C   | 75 °C                     |
| TWE       | -40 °C til 70 °C  | -50 °C                    |
| TWA       | -40 °C til 70 °C  | -50 °C                    |
| TB1       | 0 °C til 100 °C   | 75 °C                     |
| RFV       | -5 °C til 5 °C    | 0 °C                      |

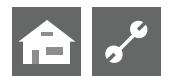

# Oversikt: Avrimingssyklus, Luftavriming, Tur Max

|                 | Avrimingssyklus | Luftavriming   |                     | Tur Max                 |                      |
|-----------------|-----------------|----------------|---------------------|-------------------------|----------------------|
|                 |                 | fra og med/til | Turtemperatur max 1 | MinUteT. Max. Turtemp 2 | Turtemp. MinUtetemp. |
| LWC 60 M-I      | 45              | _              | 57                  |                         |                      |
| LWC 80 M-I      | 45              | _              | 57                  |                         |                      |
|                 |                 |                |                     |                         |                      |
| LWC 60          | 60              | 7/6            | 61                  | -7                      | 52                   |
| LWC 80          | 60              | 7/6            | 61                  | -7                      | 52                   |
| LWC 100         | 60              | 7/6            | 57                  |                         |                      |
| LWC 120         | 60              | 7/6            | 57                  |                         |                      |
|                 |                 |                |                     |                         |                      |
| LW 70 A         | 60              | -              | 57                  |                         |                      |
| LW 80 A         | 60              | _              | 57                  |                         |                      |
|                 |                 |                |                     |                         |                      |
| LW 100(A)       | 60              | -              | 57                  |                         |                      |
| LW 120(A)       | 60              | 7/6            | 57                  |                         |                      |
| LW 150(A)       | 60              | -              | 59                  |                         |                      |
| LW 190(A)       | 45              | _              | 59                  |                         |                      |
|                 |                 |                |                     |                         |                      |
| LW 250(L;A)     | 45              | _              | 61                  | -4                      | 50                   |
| LW 260(L;A)     | 45              | _              | 57                  |                         |                      |
| LW 330(L;A)     | 60              | 7/6            | 59                  |                         |                      |
|                 |                 |                |                     |                         |                      |
| LW 100H(L;A)    | 45              | _              | 64                  | -15                     | 60                   |
| LW 180H(L;A)    | 45              | -              | 64                  | -15                     | 60                   |
| LW 150H(L;A)    | 45              | _              | 64                  |                         |                      |
| LW 320H(L;A)    | 60              | -              | 64                  |                         |                      |
|                 |                 |                |                     |                         |                      |
| LW 90ARX        | 60              | 7/-            | 61                  | -7                      | 50                   |
| LW 140ARX       | 60              | 7/-            | 61                  | -7                      | 50                   |
|                 |                 |                |                     |                         |                      |
| LW 90 (A) Solar | 45              | 9/8            | 61                  | -7                      | 50                   |
|                 |                 |                |                     |                         |                      |
| LW 71 A         | 60              | _              | 57                  |                         |                      |
| LW 81 A         | 60              | -              | 57                  |                         |                      |
| LW 101 (A)      | 60              | 7/6            | 61                  | -7                      | 50                   |
| LW 121 (A)      | 60              | 7/6            | 61                  | -7                      | 50                   |
| LW 140 (L;A)    | 60              | 7/6            | 61                  | -7                      | 50                   |
| LW 180 (L;A)    | 60              | 7/6            | 61                  | -7                      | 50                   |
| LW 251 (L;A)    | 60              | 7/6            | 61                  | -7                      | 50                   |
| LW 310 (L)      | 60              | 7/6            | 59                  |                         |                      |
| LW 310 A        | 60              | -              | 59                  |                         |                      |

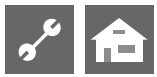

# Systeminnstilling ved igangsetting

| Parameter                | Fabrikkinnstilling               | Innstilling igangsetting                      | Verdiområde                                                           | Tilgang            |
|--------------------------|----------------------------------|-----------------------------------------------|-----------------------------------------------------------------------|--------------------|
| ReturtempBegr.           | 45 °C                            | °C *)                                         | 35 °C – 70 °C                                                         | 🌡 Inst             |
| Hysterese Varme          | 2,0 K                            | K *)                                          | 0,5 – 3,0 K                                                           | & Inst             |
| VR Max Forh              | 7,0 K                            | K *)                                          | 1,0 – 7,0 K                                                           | 88 KD              |
| Frigi Kompr. 2           | 5 °C                             | °C *)                                         | -20 °C – 20 °C                                                        | & Inst             |
| Frig. ZWE – TE           | S/W & W/W: -16 °C<br>I /W: -2 °C | °C *)                                         | -20 °C – 20 °C                                                        | 🕯 Inst             |
| Templuftavriming         | _, ⊆ °<br>10 °C                  | °C *)                                         | 0 °C – 20 °C                                                          | 88 KD              |
| TDI-temp.                | 65 ℃                             | °C *)                                         | 50 °C – 70 °C                                                         | 🖋 Bruker           |
| Hysterese VV             | 2,0 K                            | K *)                                          | 1,0 – 30,0 K                                                          | 8 Inst             |
| Turt.VV Kompr. 2         | 50 °C                            | °C *)                                         | 10 °C – 70 °C                                                         | 🕯 Inst             |
| Utetemperatur<br>max     | 35 °C                            | °C *)                                         | 10 °C – 45 °C                                                         | 88 KD              |
| Utetemperatur<br>min     | -20 °C                           | °C *)                                         | -20 °C – 10 °C                                                        | <b>8</b> Inst      |
| T-VK min                 | S/W: -9 °C<br>W/W: 3,5 °C        | °C *)                                         | -20 °C –10 °C                                                         | 88 KD<br>🍘 Fabrikk |
| T-HG maxx                | 130 °C                           | °C *)                                         | 90 °C – 140 °C                                                        | 🍘 Fabrikk          |
| Stopp luftavriming       | 2 °C                             | °C *)                                         | 2 °C – 10 °C                                                          | 88 KD              |
| Temp. senking til        | -20 °C                           | °C *)                                         | -20 °C – 10 °C                                                        | \delta Bruker      |
| Turtemperatur<br>max     | apparatavhengig                  | °C *)                                         | 35 ℃ – 75 ℃                                                           | 📽 Bruker           |
| Tur-max BLKR1            | 40 °C                            | °C *)                                         | 25 ℃ – 75 ℃                                                           | 📽 Bruker           |
| MinUteT. Max<br>Turtemp  | -7 °C                            | °C *)                                         | -20 °C – 5 °C<br>Innstilling er kun mulig ved<br>reversible apparater | SS KD              |
| Turtemp.<br>MinUtetemp.  | 50 °C                            | °C *)                                         | 35 °C – 75 °C<br>Innstilling er kun mulig ved<br>reversible apparater | SS KD              |
| Hyster. Komp2<br>Forkort | 4,0 K                            | K *)                                          |                                                                       | 🕯 Inst             |
| Varmtvann max            | 65°C                             | °C *)                                         | 30 ℃ – 65 ℃                                                           | 🕯 Inst             |
| Min. Turt. kjøling       | 18°C                             | °C *)                                         | 5°C - 25 °C                                                           | <b>&amp;</b> Inst  |
| Ekstern sperre           | Uten TE                          | Uten TE • Med TE *)                           | Uten TE • Med TE                                                      | 🛿 Inst             |
| Romstasion               | Nei                              | Nei • RFV • RBE *)                            | Nei • RFV • RBE                                                       | 📽 Bruker           |
| Innkobbling              | Returl.øp                        | Returløp • Turakk *)                          | Returløp • Turakk                                                     | & Inst             |
| BLKR1                    | Nei                              | Nei • BLKR Lader • BLKR Utlad •<br>Kjøling *) | Nei • BLKR Lader • BLKR Utlad •<br>Kjøling                            | 🕈 Bruker           |
| BLKR1<br>LWD reversibel  | Nei                              | Nei • BLKR Lader • BLKR Utlad •<br>Kjøling *) | Nei • BLKR Lader • BLKR Utlad •<br>Kjøling                            | 🕯 Inst             |
| Anleggsfeil              | Med TE                           | Uten TE • Med TE *)                           | Uten tE • Med TE                                                      | <b>₿</b> Inst      |

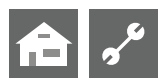

| Parameter                      | Fabrikkinnstilling      | Innstilling igangsetting                                      | Verdiområde                                                | Tilgang           |
|--------------------------------|-------------------------|---------------------------------------------------------------|------------------------------------------------------------|-------------------|
| VV 1                           | TempSens                | TempSens • Termostat *)                                       | TempSens • Termostat                                       | 🕈 Bruker          |
| VV 2                           | ZIP – SP VVC            | ZIP – SP VVC • BLP ZIP – SP VVC • BLP                         |                                                            | ଌ Inst            |
| VV 3                           | M ZUP – SPBør<br>verdi. | U ZUP – SPKonBør verdi. •<br>M ZUP – SPBør verdi. *)          | U ZUP – SPKonBør verdi. •<br>M ZUP – SPBør verdi.          | & Inst            |
| VV 4                           | Bør verdi               | Bør verdi • Maks verdi *)                                     | Nominell verdi • Maks verdi                                | 🍘 Fabrikk         |
| VV 5                           | apparatavhengig         | U. HUP SPVa • M. HUP SPVa *)                                  | U. HUP SPVa • M. HUP SPVa                                  | & Inst            |
| VV+VP max                      | 0 t                     | t *)                                                          | 0 t – 8 t                                                  | 🕈 Bruker          |
| Avrim. Syklus max              | 45 min                  | min *)                                                        | 45 • 60 • 90 • 120 • 180 • 240 • 300 min                   | & Inst            |
| Luft avriming                  | Nei                     | Nei•Ja*)                                                      | Nei • Ja                                                   | 88 KD             |
| Luft Avrim. max.               | 15 min                  | min *)                                                        | 5 min – 30 min                                             | 88 KD             |
| Avriming 2                     | M. 1Kompr.              | M. 1Konpr • M. 2Kompr *)                                      | M. 1Konpr • M. 2Kompr                                      | 🍘 Fabrikk         |
| Pumpe optim.                   | Ja                      | Nei•Ja*)                                                      | Nei • Ja                                                   | 🖨 Bruker          |
| Tilgang                        | Inst                    | Inst • KD *)                                                  | Inst • KD                                                  | 88 KD             |
| Varmekilde<br>kun ved SWP BG 1 | Nei                     | Nei • Brine • Vann •<br>Vann/Brine                            | Nei • Brine • Vann •<br>Vann/Brine                         | 88 KD             |
| KB-Trykk/Trykk                 | apparatavhengig         | Nei • Brinetrykk • Massestrøm •<br>Nettovervk • Nett+Mass. *) | Nei • Brinetrykk • Massestrøm •<br>Nettovervk • Nett+Mass. | 88 KD<br>8 Inst   |
| Kompr. Overvåkn.               | ON                      | OFF • ON *)                                                   | OFF • ON                                                   | SS KD             |
| Regulering VK                  | UT-komp.                | UT-komp • Fasttemp. *)                                        | UT-komp • Fasttemp.                                        | 📽 Bruker          |
| Regulering BLKR1               | Utetempavh.             | UT-komp • Fasttemp. *)                                        | UT-komp • Fasttemp.                                        | 🖨 Bruker          |
| Betongprogramm                 | Med BLKR                | Uten BLKR • Med BLKR *)                                       | Uten BLKR • Med BLKR                                       | 📽 Bruker          |
| Elektrisk anode                | apparatavhengig         | Nei•Ja*)                                                      | Nei • Ja                                                   | 88 KD             |
| Varmegrense                    | Ja                      | Nei • Ja *)                                                   | Nei • Ja                                                   | စ Bruker          |
| Parallelldrift                 | Nei                     | Nei • Slave • Master *)                                       | Nei • Slave • Master                                       | & Inst            |
| Tid pumpeopt.                  | 180 min                 | *)                                                            | 5-180 min                                                  | စ Bruker          |
| Fiernovervåning                | Nei                     | Nei • Ja                                                      | Nei • Ja                                                   | 📽 Bruker          |
| Avrimingssyklus<br>min         | 45 min                  | min *)                                                        | 45 • 60 • 90 • 120 • 180 • 240 • 300                       | 🍘 Fabrikk         |
| Melding TDI                    | Ja                      | Nei • Ja                                                      | Nei • Ja                                                   | <b>&amp;</b> Inst |
| Frig. TE                       | 60 min                  | min *)                                                        | 20 min - 120 min                                           | 🌢 Inst            |
| Varmtv. Ettervarme             | Nei                     | Nei • Ja                                                      | Nei • Ja                                                   | <b>&amp;</b> Inst |
| Etterv.Varmtv. Max             | -                       | min                                                           | 20 min - 120 min                                           | <b>&amp;</b> Inst |
| Ytelse ZWE                     | 9 kW                    | kW *)                                                         | 0,5 kW – 9 kW                                              | <b>&amp;</b> Inst |
| Energiklasse SP                | Nei                     | Nein • Ja *)                                                  | Nei • Ja                                                   | <b>&amp;</b> Inst |

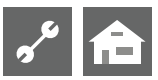

| Parameter                    | Fabrikkinnstilling | Innstilling igangsetting                      | Verdiområde                             | Tilgang           |
|------------------------------|--------------------|-----------------------------------------------|-----------------------------------------|-------------------|
| Tillkudsenergi 1<br>type     | Nei                | Nei • EL-Kolbe. • Oljekjele •<br>Gasskjele *) | Nei • EL-Kolbe. • Oljekjele • Gasskjele | <b>&amp;</b> Inst |
| Tillkudsenergi 1<br>funksjon | Nei                | Nei • Varme • V og VV *)                      | Nei • Varme • V og VV                   | <b>ቆ</b> Inst     |
| Tillkudsenergi 1<br>posisjon |                    | ––– • Akkumulator • Integrert *)              | ––– • Akkumulator • Integrert           | <b>&amp;</b> Inst |
| Tillkudsenergi 2<br>type     | Nei                | Nei • EL-Kolbe *)                             | Nei • EL-Kolbe                          | <b>&amp;</b> Inst |
| Tillkudsenergi 2<br>funksjon | Nei                | Nei • Varme • VV *)                           | Nei • Varme • VV                        | <b>ቆ</b> Inst     |
| Tillkudsenergi 2<br>posisjon |                    | ––– • Akkumulator • Integrert *)              | ––– • Akkumulator • Integrert           | <b>&amp;</b> Inst |
| Varmemengde                  |                    |                                               |                                         | <b>₿</b> Inst     |

\*) Vennligst før inn verdien eller stryk det som ikke passer

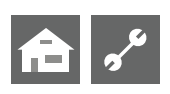

# Viktige forkortelser

| Forkortelse     | Betydning                                                         |
|-----------------|-------------------------------------------------------------------|
| 1 Kompr         | 1. Kompressor i varmepumpe                                        |
| 2 Kompr         | 2. Kompressor i varmepumpe                                        |
| AHP             | Betongprogramm                                                    |
| ANS             | Feil i anlegget                                                   |
| Avrim.          | Avriming                                                          |
| Avrsyk          | Avrimingssyklus                                                   |
| Bivtrinn        | Bivalent trinn                                                    |
| Blandekr        | Blandekrets                                                       |
| BLKR            | Blandekrets                                                       |
| BSUP            | Brønn-/væskesirkulasjonspumpe                                     |
| BTP             | Betongprogramm                                                    |
| BUP             | Sirkulasjonspumpe for Varmtvann                                   |
| BW-nom          | Nominell Varmtvannstemperatur                                     |
| BWT             | Varmtvannstermostat                                               |
| Driftst         | Driftstimer                                                       |
| Driftst.        | Driftstimer tilleggsvarme 1                                       |
| Ekst            | Eksternt                                                          |
| EVU             | Elektrisitetsverkets sperretid                                    |
| Frig 2VD        | Frigivelse 2. kompressor                                          |
| Frig ZWE        | Koble inn tilleggsvarme                                           |
| FUP1            | Sirkulasjonspumpe gulvvarme                                       |
| Gjstrømn        | Gjennomstrømning                                                  |
| gj.LT 1VD       | gjennomsnittlig løpetid 1. kompressor                             |
| gj.LT 2VD       | gjennomsnittlig løpetid 2. kompressor                             |
| HD              | Høytrykkspressostat                                               |
| HRM-tid         | Varmestyring mer-tid                                              |
| HRW-tid         | Varmestyring mindre-tid                                           |
| HUP             | Sirkulasjonspumpe for oppvarming                                  |
| Hysterese BW    | Hysterese Varmtvann                                               |
| Hysterese Varme | Hysterese varmestyring                                            |
| lmp. 1VD        | Impulser 1. kompressor                                            |
| Imp. 2VD        | Impulser 2. kompressor                                            |
| Inst            | Installatør                                                       |
| KB-Trykk/Trykk  | Avriming, væsketrykk, gjennomstrømning                            |
| KD              | Kundetjeneste / service                                           |
| KHZ             | Komfort-husteknikksentral                                         |
| L-avr maks      | maksimal tid for luftavriming                                     |
| L/W             | Luft/vann                                                         |
| LA              | Ventilasjon Av                                                    |
| LP              | Ventilasjon Party (=kontinuerlig dagdrift)                        |
| LT              | Ventilasjon dagdrift                                              |
| Luftavr.        | Luftavriming kobles inn når den innstilte<br>temperaturen er nådd |
| LWA             | Luft/vann oppstilling utendørs                                    |

| Forkortelse    | Betydning                                                        |
|----------------|------------------------------------------------------------------|
| LWC            | Luft/vann Compact                                                |
| LWI            | Luft/vann oppstilling innendørs                                  |
| Maks hev TR    | maksimal heving returløpstemperatur                              |
| MOT            | Motorvern                                                        |
| ND             | Lavtrykkspressostat                                              |
| Nettilkobf     | Nettilkoblingsforsinkelse                                        |
| Оррv           | Varme opp                                                        |
| Overv. VD      | Overvåkning kompressor                                           |
| Pardrift       | Parallelldrift                                                   |
| PEX            | Party ekstern. Tilkobling av en føler fra<br>romstasjon er mulig |
| Pumpealt.      | Alternativ for pumpe                                             |
| ReturtempBegr. | Returløpsbegrensning                                             |
| RFV            | Fjerninnstilling romtemperatur                                   |
| RL-nom         | Nominell returløpstemperatur                                     |
| S/W            | Væske/vann                                                       |
| Senking til    | maksimal senking                                                 |
| SSP-tid        | Koblingssyklus-sperre                                            |
| SST            | Felles alarm                                                     |
| STL            | Sjokklufting                                                     |
| SW-status      | Status programvare                                               |
| SWC            | Væske/vann Compact                                               |
| T-HG maks      | maksimal hetgasstemperatur                                       |
| T-Luftavr.     | Temperatur-luftavriming                                          |
| T-ute max      | maksimal utetemperatur                                           |
| T-ute min      | minimal utetemperatur                                            |
| T-VK min       | minimal varmekildetemperatur                                     |
| TA             | Utetemperaturføler                                               |
| TB1            | Temperaturføler blandekrets 1                                    |
| TBW            | Temperaturføler                                                  |
| TDI            | Termisk desinfeksjon                                             |
| TDI-nomtemp.   | Termisk desinfeksjon - nominell<br>temperatur                    |
| TE             | Tilleggsvarme                                                    |
| TE1            | Tilleggsvarme1                                                   |
| TE1 fks        | Funksjon av tilleggsvarme1                                       |
| TE1 type       | Type tilleggsvarme 1                                             |
| TE2            | Tilleggsvarme 2                                                  |
| TE2 fks        | Funksjon av tilleggsvarme 2                                      |
| TE2 type       | Funksjon av tilleggsvarme 2                                      |
| TempSens       | Føler                                                            |
| THG            | Temperaturføler hetgass                                          |
| Tilleggsp.     | Tilleggspumpe                                                    |
| TLAVR-ende     | Temperatur-luftavriming-ende                                     |
| TRL            | Temperaturføler returløp                                         |
| TRL-E          | Ekstern temperaturføler returløp                                 |

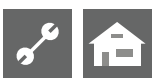

| Forkortelse           | Betydning                                            |
|-----------------------|------------------------------------------------------|
| Tur                   | Turløp                                               |
| Turløp max            | maksimal turløpstemperatur                           |
| Turt.                 | Turtemperatur                                        |
| TVL                   | Temperaturføler turløp                               |
| TWA                   | Temperaturføler                                      |
| TWE                   | Temperaturføler                                      |
| UT                    | Utetemperatur                                        |
| Utetemp               | Utetemperatur                                        |
| Væsketr               | Væsketrykk                                           |
| VD                    | Kompressor                                           |
| ved WZS-<br>apparater | Overvåkningskontakt for potensiostat                 |
| VEN                   | Ventilator                                           |
| Vent. tilluft         | Tilluftsventilator (avrimingsfunksjon)               |
| Ventil. BOSUP         | Ventilator, brønn- eller væske-<br>sirkulasjonspumpe |
| Ventilasjon           | Ventilasjon av varmepumpehuset                       |
| VK                    | Varmekilde                                           |
| VK-Av                 | Varmekilde utløpstemperatur                          |
| VK-På                 | Varmekilde innløpstemperatur                         |
| VP                    | Varmepumpe                                           |
| VP siden              | Varmepumpen kjører siden                             |
| VP-type               | Varmepumpetype                                       |
| VPS                   | Feil ved varmepumpen                                 |
| VV                    | Varmtvann                                            |
| VV                    | Varmtvann                                            |
| W/W                   | Vann/vann                                            |
| WWC                   | Vann/vann Compact                                    |
| ZIP                   | Sirkulasjonspumpe                                    |
| ZUP                   | Ekstra sirkulasjonspumpe                             |
| ZWE                   | Tilleggsvarme                                        |

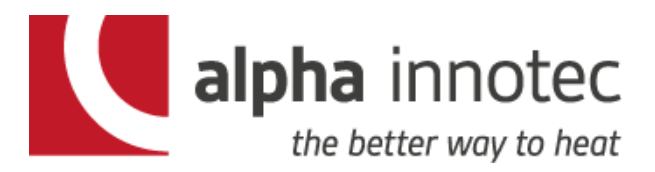

ABK-Qviller AS abkqviller.no